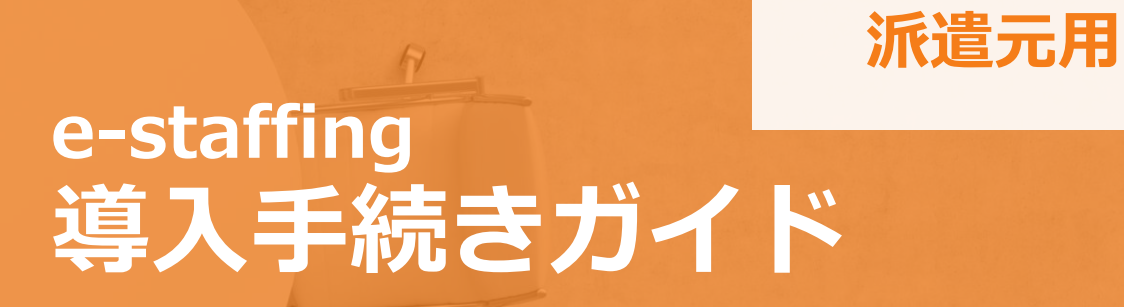

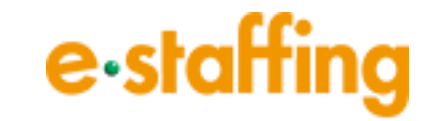

# 導入手続き 目次

# 導入手続きとは

e-staffingシステムをご利用いただくための初期登録作業のことです。 導入手続きの内容とスケジュールは『e-staffing導入準備確認書』をご確認下さい。

| <u>1</u><br><u>はじめに</u> |   | <u>2</u><br>自社のマスタ情報を登録 | <u>まする</u> | <mark>3</mark><br><u>利用情報を設定す</u> る | <u>3</u> | <u>4</u><br>派遣先情報を登録す | 3  | <mark>5</mark><br><u>派遣先へ契約依頼を</u> す | <u>する</u> |
|-------------------------|---|-------------------------|------------|-------------------------------------|----------|-----------------------|----|--------------------------------------|-----------|
| 導入準備確認書の見方              | 3 | 自社のマスタ情報を登録             |            | 利用情報を設定                             |          | 派遣先の情報を登録             |    | 派遣先へ契約依頼                             |           |
| <u>導入準備開始のご連絡</u>       | 4 | 企業情報                    | 7          | 契約書の初期設定                            | 11       | 利用する取引先の選択            | 17 | 派遣先企業リスト                             | 19        |
| <u>初回導入手続き</u>          | 5 | 事業所情報                   | 8          | 休日・36協定の情報                          | 12       | 自社担当者情報               | 17 | 契約内容入力                               | 20        |
| <u>追加導入手続き</u>          | 6 | 部署情報                    | 9          | 契約書の追加文言                            | 13       | 立替金画面/印影表示            | 18 | <u>ファイルアップロード</u>                    | 27        |
|                         |   | <u>ユーザー情報</u>           | 10         | 請求書の初期設定                            | 14       |                       |    |                                      |           |
|                         |   |                         |            | 振込先口座                               | 15       |                       |    |                                      |           |
|                         |   |                         |            | 印影設定                                | 15       | 6                     |    | 7                                    |           |
|                         |   |                         |            | 勤怠区分の情報                             | 16       | <u>v</u>              |    | <u>/</u>                             |           |

16 <u>利用開始</u> 就業場所区分の情報 16

利用開始

利用開始

ホームページのご案内 ホームページ <u>WebTimeCard開始</u> 29 28 <u>Webマニュアル</u> 29

# e-staffing 導入準備確認書

# e-staffing 導入準備確認書

利用開始に必要な作業とスケジュールをご案内する書面です。

## ①利用申込手続き(e-staffingをご利用中の場合は不要)

●招待番号とメールアドレスを入力し、アカウントを作成し、 利用申込書とNDAの電子署名手続きを行ってください。

## ❷【e-staffing】導入準備開始のご連絡

- e-staffingご担当者様宛に導入準備の開始が可能となったことをお知らせするメールを送信します。
- ●初めてe-staffingをご利用になる場合は、本メールにてログ イン情報もお知らせします。

## も 初回導入手続き

 ● e-staffingにログインし、表示されるステップナビに従って 登録作業を行ってください。

## ④初回導入手続き完了のメール送付

●初回導入手続きが完了したことをお知らせするメールを送信します。

## ●e-staffing利用開始と操作方法の案内

●社内向けに操作方法などをご案内ください。

## <sup>6</sup>WebTimeCard運用開始の案内

●派遣スタッフ向けにWebTimeCardのログイン情報や操作方法などをご案内ください。

| <b>-</b> | staffi           | ng 導          | 入準備確認書                                                                                          | 日付 2024年8月20  |
|----------|------------------|---------------|-------------------------------------------------------------------------------------------------|---------------|
|          |                  | 本確認書          | は、派遣会社様にe-staffing利用開始の準備作業をご案内する書面です。こちらに沿って準備作業を行ってくた                                         | だい。           |
|          | 正式在              | 2業名           |                                                                                                 |               |
|          | <b>貴</b> 社利用目    | 聯予定日          | 2024 年 8 月 1 日 木 曜日                                                                             |               |
| _        |                  |               |                                                                                                 |               |
|          | 建伽1. e-st        | atting 277    | ムの概要を確認してたさい                                                                                    |               |
| ก        | web Manu<br>友细胞化 | ai<br>小動画フーッフ | リタイー・フタッフハ ガナロウの 「「珍濃元動画フニュアリ」 にて八明 てかります ほんにご不明点等がもを担合け :                                      | ごそ用/ださい       |
| 1        | 合性3米1F<br>(シフテム) | の期回マニエバ       | ルビー・ベタクノインク社TPPの <u>1110月/1530回マニュアルレ</u> にとび3開しておりより。採作にとか明点等がある場合は、(<br>  道】准備についてご確認いただけます」) | 1活用()200。     |
|          | e-staffing       | 明要説明動画        | (                                                                                               |               |
| 2        | [e-staffi        | ng概要説明会       | (動画)よりいつでも問題いただけます。                                                                             |               |
| -        | 進備っ 利田           | 明治まった下        | ヨル業を販に進めてノださい                                                                                   |               |
|          | 実行者              | 相手先           |                                                                                                 |               |
|          | (発信元)            | (発信先)         | 作業内容                                                                                            | 締切日           |
|          |                  |               | 利用申込手続き (初めてe-staffingをご利用の企業様のみ行ってください)                                                        |               |
|          |                  |               | 下記の手順で利用申込手続きを行ってください。                                                                          |               |
|          |                  | 1-·           | (1) 【初回利用登録画面】 より招待番号とメールアドレスを入力し、アカウント作成を行ってください。                                              |               |
| D        | 貴社               | スタッフィング       | 【招待番号】 有効期限 年 月末まで                                                                              | 2024年8月6日 (火) |
|          |                  | 社             | (2) (1) で作成したアカウントで 【ログイン画面】 からログインし、利用申込情報を入力してください。                                           | 17:00まで       |
|          |                  |               | (3) システム内で画面の指示に従い、利用申込書とNDAの電子署名手続きを行ってください。                                                   |               |
|          |                  |               | 詳細は【FAOサイト】をご確認ください。                                                                            |               |
|          | 1-·              |               | <u> 貴社e-staffingご担当者様宛てにメールの送付</u>                                                              | メール送信日        |
| 2        | スタッフィング          | 貴社            | 件名:【e-staffing】導入準備開始のご連絡                                                                       |               |
|          | ^I               |               | :ログイン情報をお伝えするメールです。③以降の作業が可能となります。                                                              | 2019年7月22日 (月 |
|          |                  |               | 初回導入手続き                                                                                         |               |
|          |                  |               | e-staffingシステムに②で届いたメールに記載されているログイン信報でログインし、                                                    |               |
|          |                  |               | 表示されるステップナビに従って以下の登録作業を行ってください。                                                                 |               |
|          |                  |               | (1) マスタデータの登録:貫社の企業情報を登録します。                                                                    |               |
|          | dia.             | e-staffing    | <ul> <li>(2)利用情報の設定:e-staffingを利用するにあたって必要な情報を登録します。</li> </ul>                                 |               |
| 3        | 貫社               | システム          | (3) 取引派遣先企業の登録:取引をする派遣先企業の情報を登録します。                                                             | 2019年7月30日 (火 |
|          |                  |               | (4) 初回契約を作成:利用開始予定日を含む派遣スタッフの契約情報を登録します。                                                        |               |
|          |                  |               | 契約作成時に設定する契約確認者は、別紙1利用機能 / 導人範囲確認シート」の                                                          |               |
|          |                  |               | 笑利確認有欄をご確認くたさい。<br>キャッキャット インキャンター マンキャーケット マー・マー・マー・マー・                                        |               |
|          |                  |               | 貝在笑約10期役に、派追先保側で1 笑約確認3作美が行れれなり。                                                                |               |
|          |                  |               | たたし、利用開始予定口を笑料期間に自び個別が追笑料がない場合は、作成小麦です。<br>加回送1.4焼キウマのリールメナ                                     |               |
|          |                  |               |                                                                                                 |               |
|          |                  |               | 17日、Lefstaining/10回の先が19075」のおねりに<br>、第1 手続きが空マーセンをお知らせます。 ルスす の以降の佐業が可能にかけます                   |               |
| 3        | システム             | 貴社            | 、等八子紀とから」のとことものべらとするメールとす。る気体の「完かられた」なります。                                                      | 設定完了後、随時      |
|          |                  |               | ※月110年八子城にん」時に、城山心正美の年八子城にから」のでいない場合、<br>後渡生心堂が送え子結告を完了した時点でいてのメールが居ませた                         |               |
|          |                  |               | 作名: Le-staffinal 派遣先企業との接続設定完了のお知らせ                                                             |               |
|          | 告社               | 告社内           | e-staffingシステム利用開始と操作方法の案内                                                                      |               |
| 5        | ご担当者様            | ご利用者様         | 準備1の①「Web Manual」をご利用いただくと便利です。                                                                 | 2024年7月31日 (水 |
|          |                  |               | WebTimeCard運用開始の案内                                                                              |               |
|          |                  |               | 操作方法と、下記ログイン情報を派遣スタッフへご案内してください。                                                                |               |
|          |                  |               | (1) 企業ID: 曾社企業ID                                                                                |               |
| 6        | 貴社               | 派遣スタッフ        | <ul> <li>(2) ユーザーID:契約データのスタッフコード</li> </ul>                                                    | 2024年7月31日 (水 |
|          | -                |               | (3) パスワード:ユーザーIDに同じ                                                                             |               |
|          |                  |               | 操作方法のご案内は、「WebTimeCardクイックリファレンス スタッフ版」をご利用ください。                                                |               |
|          |                  |               | イー・スタッマン・ガンキャロの 盗殺が立つコード一覧 からがさい の ドスキキオ                                                        |               |

# 【e-staffing】導入準備開始のご連絡

## 導入準備開始のご連絡

e-staffingの利用手続き後、ご担当者様宛てにメールが送信されます。

## 10初めてe-staffingをご利用する場合

- 【e-staffing】導入準備開始のご連絡(1)
- 【e-staffing】導入準備開始のご連絡(2)

企業ID、ユーザーID、パスワードが記載されています。 e-staffingにログインする際、入力してください。

## ❷すでにe-staffingをご利用中の場合

【e-staffing】導入準備開始のご連絡

現在ご利用中の企業ID、ユーザーID、パスワードで e-staffingにログインしてください。

#### 

▼件名:【e-staffing】導入準備開始のご連絡(1)

a

e-staffingシステムをご利用いただきましてありがとうございます。 MM 月DD 日ご利用開始に伴う準備作業を開始いただける状態になりましたので、 ご連絡申しあげます。

#### ■企業 ID: ●●●●●●● ■ユーザ ID: adm●●●●●●● ■バスワード: (別メールでお送り致します) +

■e-staffing URL <u>https://www2.e-staffing.ne.jp/</u>↩

## ▼件名:【e-staffing】導入準備開始のご連絡(2)

## 2 ▼件名:【e-staffing】導入準備開始のご連絡

```
(S)
   件名(U)
           【e-staffing】導入準備開始のご連絡
このメールは送信専用メールアドレスから配信されています。↩
ご返信いただいてもお答えできませんのでご了承ください。↓
お問合せにつきましては下記サポートセンターまでお願いいたします
×××××株式会社→
●● ●●様~
e-staffingシステムをご利用いただきましてありがとうございます。
MM 月 DD 日からの利用に伴い、本日より準備作業を開始いただける状態
ご連絡申し上げます。↩
派遣先から到着の導入準備確認書に沿って、進めていただきます。↔
作業の流れにつきましては、下記マニュアルをご確認ください。↩
【Web マニュアル】 +
https://www.e-staffing.co.jp/Manual_esta/top3.html+
```

# 初回導入手続き

利用開始までの流れ

1 自社のマスタ情報を登録する

▼初回手続き画面

派遣元

## 5

## 初回導入手続き

1

## **1**初めてe-staffingをご利用する場合

- ●e-staffingにログインすると、利用開始までの流れ画面が表 示されます。
- ●[手続きを開始する]をクリックしてください。
- ※初回手続きが完了していない場合、 ログイン後に手続き再開画面が表示されます。

企業情報 23 企業情報・部署情報・ユーザー情報など、 自社の基本情報を登録します。 ユーザー信頼 2 利用情報を設定する e-staffing メール通知設定など、 e-staffingの利用設定を行います。 ③ 派遣先との取引情報を入力する 取引先ごとに、担当者やメールアドレスなど、 取引に関する情報を入力します。 🚺 派遣先へ契約を依頼する 且 派遣するスタッフの名称、業務期間など、 契約内容を入力し、派遣先に契約を依頼します。 6 ご利用開始 契約の提出が完了したら、 anne Mannan M e-staffingの利用を開始してください! · admin ก ● ログアウト Ø 株式会社イー・スタッフィング Copyign ( Copyign (
)

利用開始のガイト

e-staffingご利用開始に向けて手続きを進めてください

----

▼手続き再開画面 ± 1 現状、初回手続きの途中です② 現在「利用情報を設定する」まで進んでいます。 手続きを再開する 導入準備状況照会^ ✓ 自社のマスタ情報を登録する 事業所情報 🗸 企業情報 ✓ 部署情報 🗸 ユーザー情報 利用情報を設定する ✓ 請求書の初期値設計 契約書の初期値設定 (基本設定) ✓ 休日・36協定の情報 (基本設定) ✓ 振込先口座 ✓ 印影設定 🗸 勤意区分の情報 ✓ 就業場所区分の情 3 派遣先の情報を登録 派遣先企業の選択 △ 派遣先へ契約依頼 契約依賴 ▼導入準備状況 照会画面 🕁 🗘 導入進備状況照会 Q 検索条件 : 🗌 派遣先企業のマスタ確定状況(未確定のみ) 📄 契約状況(未依頼のみ) 検索対象 リリース日 🛛 🐼 : 18 168 运道先企業 : <u>未選択</u> ×クリア Q 検索 6 10.000件中の1-20件 件数 20件 > マスタ (派遣元) マスタ (派遣先) 契約 < 前のページ 1 2 3 … 500 次のページ >

#### 手続き再開画面の進捗状況

登録したものはチェック ジが付き、再開するマスタ(前回終了した マスタ)は記号がオレンジ色 3 になっています。

1

▼追加手続き画面

## 追加導入手続き

## **①**すでにe-staffingをご利用中の場合

- ログイン後、[その他]→[システムの導入を行う]→[追加導入
   手続きを行う]をクリックすると、追加導入手続き画面が表示
   されます。
- ●[取引情報の確認を始める]をクリックし、情報を登録してく ださい。

### 自社のマスタ情報の修正・利用情報の修正

追加や修正が必要な場合は、2の対象画面をクリックし、情報を入力してください。

| 派遣元 |                                                                                                    | ± ₫ | 1 8 |
|-----|----------------------------------------------------------------------------------------------------|-----|-----|
|     | 追加導入手続き                                                                                                    |     |     |
| 0   | 手続きを始める 新しいが減速を塗取の導入にあたり、マスク情報・利用情報に追加や修正が必要な場合は、情報を追加・修正してください。 <ul> <li> -自社のマスク情報の修正 </li> <li> &gt;企業情報 <ul> <li> &gt;直差所措置 <ul> <li> &gt;夏二ザー情報 </li> <li> &gt;月二丁ー情報 </li> <li> &gt;月二丁の情報では、(基本投注) </li> <li> &gt;内目: &gt;内目: </li> <li> &gt;約4:回の初時間は、(基本投注) </li> <li> &gt;内目: &gt;方目: &gt;の初時間は、(基本投注) </li> </ul></li></ul></li></ul> |     |     |
|     | <ul> <li> <u>契打雷の造助交置</u> <u>まま変の初期増設2 (基本改定)</u> <u>まま成の初期増設2 (基本改定)<br/><u>当該法に</u> <u> <u> </u></u></u></li></ul>                                                                                                    |     |     |
|     | 取引情報登録前の企業       1件       2 派遣先へ契約を依頼する                                                                                                    |     |     |
|     | ※選先を追加済みの場合は、こちらから始めてください。<br>契約依頼前の企果<br>3件 契約の依頼から始める>                                                                                                    |     |     |
|     | 手続き済みの得入準備の状況を確認する       得入準備状況后金                                                                                                    |     |     |
|     | e-statting TOP^                                                                                                    | 6   |     |

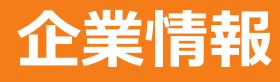

# 企業マスタ登録

ステップナビ

利用申込手続きの情報が登録してありますので、間違いがないか ご確認ください。

| 企業マスタ登録項目  |                                                                                        |
|------------|----------------------------------------------------------------------------------------|
| ①正式企業名     | :個別契約書に表示されるので、略さずに<br>登録してください。(全角50文字以内)                                             |
| ②システム表示企業名 | : e-staffingの画面に表示する企業名です。<br>派遣先の画面にも表示されますので、企業<br>名が判別できるように設定してください。<br>(全角12文字以内) |
| ⑥派遣許可番号    | :事業所毎に派遣許可番号が異なる場合は、<br>チェックボックスにチェックを入れてくだ<br>さい。                                     |

(英字)の欄に入力すると、派遣先で企業名などの情報を英語表 記に切り替えることができます。ローマ字での入力でも可能です。

#### ▼企業マスタ登録画面

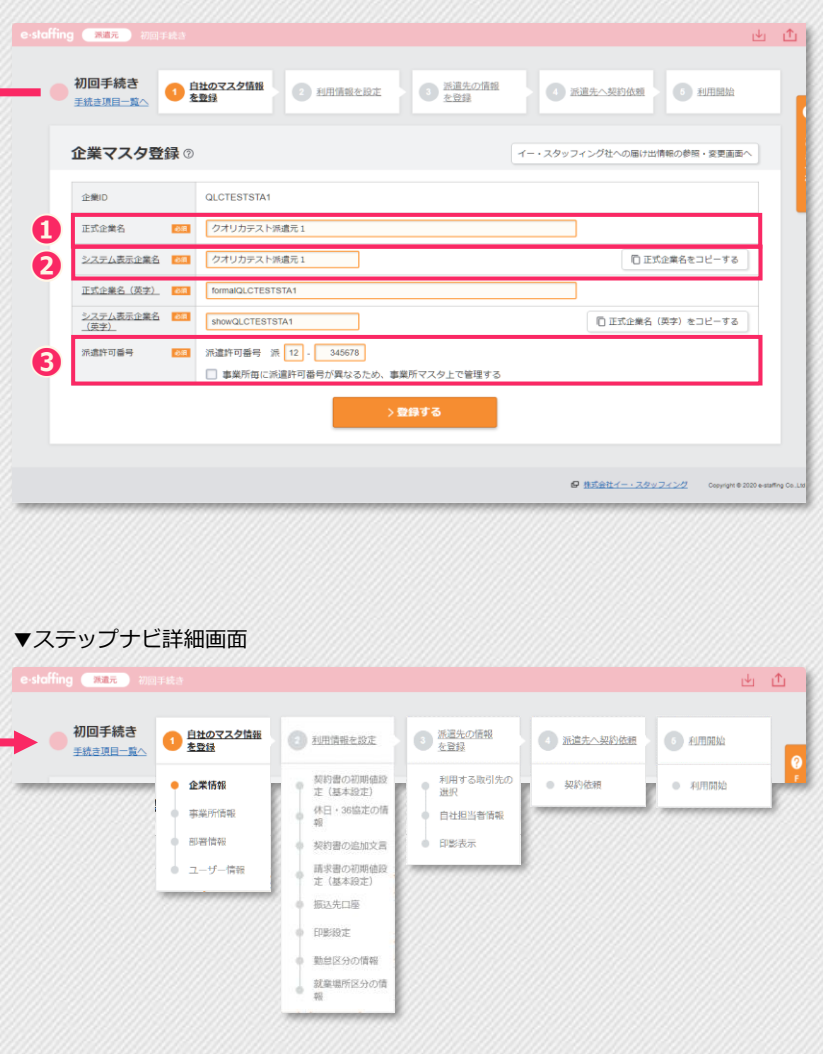

#### ▼個別労働者派遣契約書への反映箇所

| 783 871                                                                                                    | 6 45                                                                                                    | Table 1                                                                                                    | 超約失コード                                                                                                    | Client001                                                                                                    |                  |
|----------------------------------------------------------------------------------------------------|----------------------------------------------------------------------------------------------------|----------------------------------------------------------------------------------------------------|----------------------------------------------------------------------------------------------------|----------------------------------------------------------------------------------------------------|------------------|
| 派遣先企業                                                                                                    | 名称                                                                                                    | 抽用ソフト情報システム                                                                                                    | ANA                                                                                                    | CITCHCOOL                                                                                                    |                  |
| Trong / Grand / A                                                                                                    |                                                                                                    | 情報ビジネス事業部千代田支店情報サービス統括本部                                                                                                    |                                                                                                    |                                                                                                    |                  |
| ₹ <u>8</u> 0 8                                                                                                    | 1.25.45                                                                                                    |                                                                                                    |                                                                                                    |                                                                                                    |                  |
| の所<br>他の<br>和職単位                                                                                                    | (長の職名)                                                                                                    | 情報ビジネス事業部千代田支店情報サービス統括本部 カスタマーサー                                                                                                    | ビス1羅(カスタマーテービス1羅長                                                                                                    | )                                                                                                    |                  |
| 派名 事業所                                                                                                    | の所在地                                                                                                    | 東京都千代田区神田神保町                                                                                                    |                                                                                                    |                                                                                                    |                  |
| 総及 及び日                                                                                                    | 就実場所                                                                                                    | <u>除必要に応じて派遣労働者の自宅</u>                                                                                                    |                                                                                                    |                                                                                                    |                  |
| 棄び 事業所                                                                                                    | の名称                                                                                                    | 来永 竹床可ず来历                                                                                                    |                                                                                                    |                                                                                                    |                  |
| 場所<br>正在 二 二                                                                                                    |                                                                                                    | 情報ビジネス事業部千代田支店情報サービス統括本部カスタマーサー                                                                                                    | ・ビス課                                                                                                    |                                                                                                    |                  |
| 地及び部                                                                                                    | 의 안 점<br>著電話골号                                                                                                    | 課長代理 神田 指揮                                                                                                    |                                                                                                    |                                                                                                    |                  |
|                                                                                                    |                                                                                                    | TEL                                                                                                    | 03-0000-0000                                                                                                    |                                                                                                    |                  |
|                                                                                                    |                                                                                                    | 専用フォームによるデータエントリー。その他付随情報の書                                                                                                    | 3理・入力を含む医操作全般。                                                                                                    |                                                                                                    |                  |
|                                                                                                    |                                                                                                    |                                                                                                    |                                                                                                    |                                                                                                    |                  |
|                                                                                                    |                                                                                                    |                                                                                                    |                                                                                                    |                                                                                                    |                  |
|                                                                                                    |                                                                                                    |                                                                                                    |                                                                                                    |                                                                                                    |                  |
|                                                                                                    |                                                                                                    |                                                                                                    |                                                                                                    |                                                                                                    |                  |
|                                                                                                    |                                                                                                    |                                                                                                    |                                                                                                    |                                                                                                    |                  |
|                                                                                                    |                                                                                                    |                                                                                                    |                                                                                                    |                                                                                                    |                  |
| 業 務                                                                                                    | 内容                                                                                                    |                                                                                                    |                                                                                                    |                                                                                                    |                  |
|                                                                                                    |                                                                                                    |                                                                                                    |                                                                                                    |                                                                                                    |                  |
|                                                                                                    |                                                                                                    |                                                                                                    |                                                                                                    |                                                                                                    |                  |
|                                                                                                    |                                                                                                    |                                                                                                    |                                                                                                    |                                                                                                    |                  |
|                                                                                                    |                                                                                                    |                                                                                                    |                                                                                                    |                                                                                                    |                  |
|                                                                                                    |                                                                                                    |                                                                                                    |                                                                                                    |                                                                                                    |                  |
|                                                                                                    |                                                                                                    |                                                                                                    |                                                                                                    |                                                                                                    |                  |
|                                                                                                    |                                                                                                    |                                                                                                    |                                                                                                    |                                                                                                    |                  |
|                                                                                                    |                                                                                                    |                                                                                                    |                                                                                                    |                                                                                                    |                  |
|                                                                                                    |                                                                                                    | We stand and the standard standard with the second standard standard stand                                                                                                    | Protection and the second second                                                                                                    |                                                                                                    |                  |
|                                                                                                    |                                                                                                    | 副リーダー(部下2名、リーダー不在の間における)                                                                                                    | 条急対応が週1回程度有)                                                                                                    |                                                                                                    |                  |
| 責任の                                                                                                    | 程度                                                                                                    |                                                                                                    |                                                                                                    |                                                                                                    |                  |
|                                                                                                    |                                                                                                    |                                                                                                    |                                                                                                    |                                                                                                    |                  |
| 派遣!                                                                                                    | 朔 問                                                                                                    | 自 2020年10月01日 至 2020年1                                                                                                    | 2月31日                                                                                                    | 派遣人数                                                                                                    | 1人               |
| 勤務                                                                                                    | H                                                                                                    | 月火水木金                                                                                                    |                                                                                                    |                                                                                                    |                  |
| 就業                                                                                                    | 時 間                                                                                                    | 09時00分 ~ 18時00分                                                                                                    |                                                                                                    | 09 時間 00 分                                                                                                    |                  |
| 休憩時                                                                                                    | <b>同</b> 1                                                                                                    | 12時00分~13時00分                                                                                                    |                                                                                                    | 01時間 00 分                                                                                                    | TO LC OF UN      |
| 休憩時                                                                                                    | 同 2                                                                                                    |                                                                                                    |                                                                                                    | 一時同一分                                                                                                    | 契約時間             |
| 11 22 107                                                                                                    | 0                                                                                                    | 町 ガ ~ 町 ガ<br>十曜日 日曜日 指定休日                                                                                                    |                                                                                                    | nå [n] 34                                                                                                    | 08 14 [11] 00 22 |
| 時間外                                                                                                    | 安備                                                                                                    | 有                                                                                                    | 休日労働 無                                                                                                    |                                                                                                    |                  |
| -1 14 71                                                                                                    |                                                                                                    | 金額 2,500円/時                                                                                                    | 11 10 22 102 1 200                                                                                                    |                                                                                                    |                  |
|                                                                                                    |                                                                                                    | 時間外単価 3,250円/時 法定休出期                                                                                                    | A価 2,750円                                                                                                    | 1/時 深夜割増単価                                                                                                    | 875円/時           |
|                                                                                                    |                                                                                                    |                                                                                                    |                                                                                                    |                                                                                                    |                  |
|                                                                                                    |                                                                                                    |                                                                                                    |                                                                                                    |                                                                                                    |                  |
|                                                                                                    |                                                                                                    |                                                                                                    |                                                                                                    |                                                                                                    |                  |
| 派遣*                                                                                                    | 4 金                                                                                                    |                                                                                                    |                                                                                                    |                                                                                                    |                  |
| 派遣 キ                                                                                                    | 4 金                                                                                                    | な道券相当館・ 道塾な道券として別途詰歩せる                                                                                                    |                                                                                                    |                                                                                                    |                  |
| 派遣 *                                                                                                    | 斗 金                                                                                                    | 交通費相当額: 通勤交通費として別途請求する。                                                                                                    |                                                                                                    |                                                                                                    |                  |
| 派遣 #                                                                                                    | 斗 金                                                                                                    | 交通費相当額: 通勤交通費として別途請求する。                                                                                                    |                                                                                                    |                                                                                                    |                  |
| 派遣*                                                                                                    | 타 金                                                                                                    | 交通費相当額: 通勤交通費として別途請求する。                                                                                                    |                                                                                                    |                                                                                                    |                  |
| 派遣州派遣労                                                                                                    | 4 金<br>備者                                                                                                    | 交通費相当額: 通勤交通費として別途請求する。<br><u>派遣労働者の無期雇用派遣労働者又は60歳以上の</u> :                                                                                                    | 脊に限定するか否かの別                                                                                                    | :限定しない                                                                                                    |                  |
| 派 遣 *<br>派遣労<br>の 限                                                                                                    | 4 金<br>備者<br>定                                                                                                    | 交通費相当額: 通勤交通費として別途請求する。<br>派遣労働者の無務雇用派遣労働者又は00歳以上の<br>派遣労働者を施定非象派遣労働者に現定するか若?                                                                                                    | 警に限定するか否かの別<br>♪の別:限定する                                                                                                    | :限定しない                                                                                                    |                  |
| 派 遣 *<br>派遣労<br>の 限                                                                                                    | 4 金<br>備者<br>定<br>著                                                                                                    | 交通費相当額:通勤交通費として別途請求する。<br><u> 適望労働者の無期雇用派遣労働者又はの違以上の</u><br><u> 適望労働者を協定非負派遣労働者に保定するか否</u><br>博用ビジネル費業券代は支援費用・ビンス部長数タスクマーマー                                                                                                    | 着に限定するか否かの別<br>▶の別:限定する<br>∵×業                                                                                                    | :限定しない                                                                                                    |                  |
| 派遣<br>業<br>選<br>労<br>の<br>限<br>派遣先責任者                                                                                                    | A 金 ● 都 者 定 署                                                                                                    | 交通費相当額:通勤交通費として別協議まする。                                                                                                    | 着に限定するか否かの別<br>いの別:限定する<br><sup>マス環</sup>                                                                                                    | :限定しない                                                                                                    |                  |
| 派 遣 *<br>派 遺 労<br>の 限<br>派遣先責任者                                                                                                    | 4 金<br>備<br>着<br>定<br>署<br>氏<br>名                                                                                                    | 交過費用5期:過勤交過費として防盗請未する。                                                                                                    | 者に限定するか否かの別<br>かの別:限定する<br>ビス種<br>03-0000-0000                                                                                                    | :限定しない                                                                                                    |                  |
| 派遣 *<br>派遣労<br>の限<br>派遣先責任者                                                                                                    | 4 金<br>備<br>花<br>若<br>定<br>署<br>氏<br>年<br>名<br>二<br>二<br>二<br>二<br>二<br>二<br>二<br>二<br>二<br>二<br>二<br>二<br>二<br>二<br>二<br>二<br>二<br>二                                                                                                    | 交通費相当額:通勤交通費として別協議去する。                                                                                                    | 着に限定するか否かの別<br>いの別:限定する<br>                                                                                                    | :限定しない                                                                                                    |                  |
| 派遣<br>派遣労<br>の限<br>派遣先責任者<br>派遣先                                                                                                    | + 金<br>備<br>都<br>王<br>名<br>署<br>名<br>署                                                                                                    | 交通費用5期:通勤交通費として知道請求する。                                                                                                    | 着に限定するか否かの別:限定する<br>いの別:限定する<br>                                                                                                    | :酸生しない                                                                                                    |                  |
| 派 遣 オ<br>派遣労<br>の 限<br>派遣先責任者<br>派遣先<br>苦情申出先                                                                                                    | + 金<br>備<br>都<br>王<br>名<br>王<br>名<br>王<br>名                                                                                                    | 交通費相当額:通勤交通費として別協議会する。                                                                                                    | 着に限定するか-否か-の別<br>)いの別:限定する<br>-マイ毒<br>                                                                                                    | :陳定しない                                                                                                    |                  |
| 派 遣 オ<br>派 遣 労<br>の 限<br>派遣先責任者<br>派遣先<br>苦情申出先                                                                                                    | A 金 ● 者定 署 名 署 氏 部 氏 部 氏 部 系 第 名 署 名 第 名 第 名 第 名 第 名 第 名 第 名 第 名 第 名                                                                                                    | 交通費相当額: 通勤交通費として別溢請未する。<br>成進労働者での無期雇用成進労働者又に00歳以上のつ<br>旅進労働者を協定対象部でに考慮を要求ステレーテー<br>課長代理 神田 依頼<br>理想マジネル募集部代加支法選挙ービス被払手取ステレーデー<br>課長代理 神田 依頼<br>正<br>課表代理 神田 依頼<br>正<br>和文明一定業務が行用地区高調                                                                                                    | 着に限定するか否かの別:限定する<br>(************************************                                                                                                    | :原定しない                                                                                                    |                  |
| 派 遣 <sup>1</sup><br>派 遣 労<br>の 限<br>派遣先責任者<br>派遣先<br>吉靖中出先<br>派遣元責任者                                                                                                    | H 金<br>御<br>都<br>氏<br>部<br>氏<br>部<br>氏<br>部<br>氏<br>部<br>氏                                                                                                    | 交通費相当額: 通勤交通費として別溢該赤する。<br>回還20億名の無限項用回還20億名又は60度以上の0<br>所還20億名を10度20億元回20世名/500<br>開催20年4月最近日代回20世名に設定2000年<br>開発に20年4月最高行に回立20億分一20世紀年期5月29年0日<br>開発に20年4月最高行に回立20億分一20世紀年期5月29年0日<br>開発に20年4月最高行に回立20億分一20世紀年期5月29年0日<br>第二次第二十二月第二日<br>第二次第二十二月第二日<br>第二次第二十二月第二日<br>第二次第二十二日<br>第二次第二十二日<br>第二十二日<br>第二十二日<br>第二十二日<br>第二十二日<br>第二十二日<br>第二十二日<br>第二十二日<br>第二十二日<br>第二十二日<br>第二十二日<br>第二十二日<br>第二十二日<br>第二十二日<br>第二十二日<br>第二十二日<br>第二十二日<br>第二十二日<br>第二十二日<br>第二十二日<br>第二十二日<br>第二十二日<br>第二十二日<br>第二十二日<br>第二十二日<br>第二十二日<br>第二十二日<br>第二十二日<br>第二十二日<br>第二十二日<br>第二十二日<br>第二十三日<br>第二十二日<br>第二十二日<br>二十二日<br>二十二 | 春に限定するか否かの別<br>いの別:限定する<br>***準<br>                                                                                                    | :限定しない                                                                                                    |                  |
| 派遣 オ<br>派遣 労<br>の 限<br>派遣先責任者<br>派遣先<br>吉靖中出先<br>派遣元責任者                                                                                                    | A 金 備 者定署 名 署 名 署 名 二                                                                                                    | 交通費相防額: 油酸交通費として初始該赤する。<br>尿道:労働者 な 無期 単用成道:労働者 又は200歳以上の3<br>尿道:労働者 を 協定 行者 派者 労働者 ご用 定す かぶ?<br>増量ビジネッ算基準 行為 支援 増サービス構築 単本 スクメディー<br>展示 代型 仲田 依頼<br>正<br>重要工ジネッ算基準 行の支援 増サービス構築 単本 スクメーデー<br>展示 代型 仲田 依頼<br>正<br>重要工ジョー 近要重要年代用 坦反為算<br>展示 代型 仲田 依頼<br>正<br>重要工ジョー 近要重要年代用 坦反為算<br>展示 代型 仲田 依頼<br>正<br>工工                                                                                                    | 新に限定するか否かの別<br>いつ別:開定する<br>でス層<br>23-0000-0000<br>でス層<br>23-0000-0000<br>123-345-456                                                                                                    | : 康兆しない                                                                                                    |                  |
| 派遣 オ<br>派遣 労<br>の 限<br>派遣先責任者<br>派遣元責任者<br>派遣元責任者                                                                                                    | 4<br>金<br>着定<br>署<br>名<br>署<br>名<br>署<br>名<br>署<br>名<br>署<br>名<br>署<br>名<br>署<br>名<br>署<br>名                                                                                                    | 交通費相当額: 通鶴交通費として別溢該赤する。                                                                                                    | 春に限定するか-250-0000<br>1-0091 - 限定する<br>- * * 5-3<br>03-0000-0000<br>- * * 5-3<br>03-0000-0000<br>- * 5-5<br>123-345-456                                                                                       | ::淮定しない<br>(第2)                                                                                                    |                  |
| 深 遣 オ<br>涙 遣 労<br>の 限<br>派遣先責任者<br>派遣売責任者<br>派遣売責任者<br>派遣売責任者<br>派遣売責任者                                                                                                    | 4 金<br>備<br>部<br>氏<br>部<br>氏<br>部<br>氏<br>部<br>氏<br>部<br>氏<br>部<br>氏<br>部<br>氏                                                                                                    | 交通費相5額: 油酸交通費として別溢該赤する。<br>原連労働者なの無期雇用成進労働者とは200歳は上0-0<br>原連ジラネ事業者で有法定増加すごご考慮を増加スメイマーマ<br>展天代電 仲田 依頼 10<br>用催ビジネ事業都で有法定増加マービス構造を第スメライマーマ<br>展天代電 仲田 依頼 10<br>正式20年三週2番茄が有用以定為算<br>開大行電 仲田 依頼 10<br>正式20年三週2番茄が有用以定為算<br>11<br>日本2015年三週2番茄が有用以定為算<br>11<br>11<br>11<br>11<br>11<br>11<br>11<br>11<br>11<br>1                                                                                                    | 各に限定するかあかの別<br>いの別:限定する<br>マス構<br>33-0000-0000<br>マス構<br>33-0000-0000<br>123-345-456                                                                                                    | :##utan                                                                                                    |                  |
| 派 遣 才<br>派 遣 才<br>派遣先責任者<br>系遣元<br>責任<br>者<br>情中出先<br>系<br>常<br>一<br>、<br>二<br>、<br>二<br>、<br>労<br>、<br>の<br>一<br>限<br>派<br>、<br>二<br>、<br>労<br>、<br>の<br>一<br>限<br>、<br>二<br>、<br>労<br>、<br>の<br>一<br>、<br>限<br>二<br>、<br>労<br>、<br>の<br>一<br>、<br>二<br>、<br>、<br>二<br>、<br>、<br>二<br>、<br>、<br>二<br>、<br>、<br>、<br>二<br>、<br>、<br>、<br>、 | 金         者定         署         名         署         名         署         A         署         A         署         A         署         A         第         A         第         A         #         A         #                                          | 交通費相当額: 通鶴交通費として別溢該赤する。                                                                                                    | <ul> <li>新工具度するかぞうかの別:<br/>100別:最度する</li> <li>10000-0000</li> <li>10000-0000</li> <li>122-345-456</li> <li>1000-050</li> <li>1000-050</li> </ul>                                                            | :廃宅しない<br>二<br>二<br>(RD00-1254<br>二<br>(RD00-1254<br>二<br>(RD0-1254)<br>(RD0-1254)<br>(RD0 | 56               |
| 派遣 *<br>派遣 *<br>派遣 次<br>派遣 次<br>政<br>歴<br>派遣 た<br>支<br>信<br>中<br>出<br>先<br>末<br>記<br>元<br>元<br>代<br>名<br>常<br>の<br>の<br>限<br>で<br>の<br>の<br>限<br>で<br>の<br>の<br>限<br>で<br>の<br>の<br>限<br>で<br>の<br>の<br>限<br>で<br>の<br>の<br>限<br>で<br>の<br>の<br>の<br>限<br>で<br>の<br>の<br>限<br>で<br>の<br>の<br>の<br>の                                        | A     衛     第     氏     第     氏     第     1     1     1     1     1     1     1     1     1     1     1     1     1     1     1     1     1     1     1     1     1     1     1     1     1     1     1     1     1     1     1     1     1     1     1     1     1     1     1     1     1     1     1     1     1     1     1     1     1     1     1     1     1     1     1     1     1     1     1     1     1     1     1     1     1     1     1     1     1     1     1     1     1 </td <td>交通費相5期: 通勤交通費として別溢該赤する。</td> <td>81:環定するかの別<br/>いつ別:環定する<br/>マイス<br/>03-000-0000<br/>マイス<br/>33-000-0000<br/>123-345-456<br/>00-345-456<br/>N<br/>N<br/>N<br/>N<br/>N<br/>N<br/>N<br/>N<br/>N<br/>N<br/>N<br/>N<br/>N<br/>N<br/>N<br/>N<br/>N<br/>N<br/>N</td> <td>:漢定しない</td> <td>56</td> | 交通費相5期: 通勤交通費として別溢該赤する。                                                                                                    | 81:環定するかの別<br>いつ別:環定する<br>マイス<br>03-000-0000<br>マイス<br>33-000-0000<br>123-345-456<br>00-345-456<br>N<br>N<br>N<br>N<br>N<br>N<br>N<br>N<br>N<br>N<br>N<br>N<br>N<br>N<br>N<br>N<br>N<br>N<br>N              | :漢定しない                                                                                                    | 56               |
| 派遣<br>東<br>派遣<br>の<br>度<br>派遣<br>先貢任者<br>派遣<br>先貢任者<br>派遣<br>元<br>五<br>元<br>五<br>氏<br>4<br>二<br>第<br>5<br>倍<br>中<br>出<br>先<br>二<br>第<br>二<br>二<br>第<br>一<br>二<br>二<br>二<br>二<br>二<br>二<br>二<br>二<br>二<br>二<br>二<br>二<br>二                                                                                                    | 4 金<br>備<br>部<br>氏<br>部<br>氏<br>部<br>の<br>の<br>の<br>の<br>の<br>の<br>の<br>の<br>の<br>の<br>の<br>の<br>の                                                                                                    | 交通費相当額: 通鶴交通費として別溢該本する。                                                                                                    | E に限度するかぞうかの別<br>10つ別:度定する<br>マイス部<br>03-0000-0000<br>123-345-456<br>123-345-155<br>東京 四日時代<br>第二条 四日時代町                                                                                                    | :確定しない                                                                                                    | 56               |
| 派遣 <sup>2</sup><br>派遣<br>のの<br>派遣先責任者<br>派遣先責任者<br>派遣元責任者<br>派遣元責任者<br>派遣元之余業                                                                                                    | 4<br>金<br>働<br>者定<br>署<br>名<br>署<br>名<br>署<br>名<br>署<br>名<br>署<br>名<br>署<br>名<br>署<br>名<br>署<br>名<br>署<br>名<br>署                                                                                                    | 交通費相当額: 通勤交通費として別溢該未する。                                                                                                    | <ul> <li>第上間定するか-石がの別</li> <li>ロッ別:用度する</li> <li>マイ湯</li> <li>03-0000-0000</li> <li>マイネ</li> <li>122-345-456</li> <li>122-345-456</li> <li>ロッパイオボ</li> <li>原 査 所 単原剤</li> <li>原 査 別</li> <li>単原剤</li> </ul> | :漢定しない                                                                                                    | 56               |
| 派遣す<br>課<br>の<br>度<br>で<br>の<br>度<br>限<br>定<br>先<br>責任者<br>派遣<br>た<br>責任者<br>派遣<br>元<br>気<br>任<br>者<br>派遣<br>定<br>の<br>度<br>限<br>で<br>の<br>度<br>、<br>定<br>の<br>度<br>、<br>定<br>の<br>の<br>度<br>、<br>で<br>の<br>の<br>度<br>、<br>で<br>の<br>の<br>の<br>度<br>、<br>の<br>の<br>の<br>度<br>、<br>の<br>の<br>の<br>の<br>の<br>の<br>の<br>の<br>の<br>の           | 4 金<br>働<br>者定<br>署 名 署 名 署 名<br>署 名<br>署 名<br>署 系<br>署 条<br>所<br>系                                                                                                    | 交通費相当額: 通鶴交通費として別溢該本する。                                                                                                    | <ul> <li>第上級定するかぞうかり</li> <li>100回上級定する</li> <li>100回し級定する</li> <li>110回し、第二ののののののの</li> <li>123-345-456</li> <li>132-345-456</li> <li>第二条条、例   時以期</li> </ul>                                              | :確定しない<br>注前可善考                                                                                                    | 56               |

画面上部にあるステップナビにカーソルを合わせると手続きの現在 地がわかります。

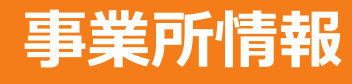

## <u>事業所マスタ登録</u>

貴社の事業所情報を入力してください。e-staffingを利用する事業 所、個別契約書に反映させたい事業所をすべて登録してください。

## 事業所マスタ登録項目

| ❶事業所ID                    | :事業所IDを登録します。 Aシステムで採番<br>することも可能です。(半角4~16文字)                                     |
|---------------------------|------------------------------------------------------------------------------------|
| <ul><li>②正式事業所名</li></ul> | :個別契約書に表示されるので、略さずに<br>登録してください。事業所名がない場合は<br>「本社」や「企業名」などを登録してくだ<br>さい。(全角50文字以内) |
| €システム表示<br>事業所名           | :e-staffingの画面に表示する事業所名です。<br>(全角12文字以内)                                           |

B[登録して次のマスタへ進む]をクリックすると現在のマスタの 登録を完了し、次のマスタ登録へ進みます。

●複数の部署を登録する場合は[登録する(続けて事業所を登録する)]をクリックしてください。

### ● マスタの登録方法を変更する

表形式入力、ファイルアップロードによる登録もできます。

- →「<u>表形式入力で登録する場合</u>」
- →「<u>ファイルアップロードで登録する場合</u>」

### 昼登録済みの事業所を確認する

登録済みの事業所を検索、確認できます。

| e-stoffing Ran 2009 Facto de                                                                                                    |          |
|----------------------------------------------------------------------------------------------------|----------|
|                                                                                                    | <u>1</u> |
| 初回手続き<br>手続き馮日一支へ         自社のマスク塩留         ② 和川満根を設定         ③ 加浦根を設定         ③ 加浦根を設定         ③ 加浦根を設定         ③ 加浦根を設定         ③ 加浦根を設定         ③ 加浦根を設定         ○ 加浦根を設定         ○ 加浦根         ○ 加浦根         ○ 加         ○ 加         ○ 加         ○ 加         ○ 加         ○ 加         ○ 加        ○ 加         ○ 加 |          |
| 事業所マスタ登録<br>マスタの回線力法を変更する                                                                                                    | D        |
| Q 登録雨みの建築所を得諾する           1 医単振の                                                                                                    | B        |
| 2 III III III III III III III III III I                                                                                                    |          |
| システム表示事業所名                                                                                                    |          |
| 住所 👩                                                                                                    |          |
| 正式臺集所名(英字) 四回                                                                                                    |          |
| <u>システム表示再業所名 EII     (英字)     (英字)     (英字)     (英字)     (英字) </u>                                                                                                    |          |
| 位所 (英字) [[[]]                                                                                                    |          |
| ※追討可義号 🚥 派 -                                                                                                    |          |
| (金重焼器へ B)     (続けて事業所を登録)     )     登録して次のマスタへ進む     С                                                                                                    |          |
|                                                                                                    |          |

#### ▼個別労働者派遣契約書への反映箇所

| 兴                                                                                                    |                                                                                                    | T 1 001                                                                                                    |                                                                                                    | 10 th dt 17                                                                                                    | 011                                                                                                    |                                                                                                    |
|----------------------------------------------------------------------------------------------------|----------------------------------------------------------------------------------------------------|----------------------------------------------------------------------------------------------------|----------------------------------------------------------------------------------------------------|----------------------------------------------------------------------------------------------------|----------------------------------------------------------------------------------------------------|----------------------------------------------------------------------------------------------------|
| 202130-01-                                                                                                    | A# // B                                                                                                    |                                                                                                    |                                                                                                    | 奥利光コード                                                                                                    | Client001                                                                                                    |                                                                                                    |
| 108.7C                                                                                                    | 迎来 泊 朴                                                                                                    | (押田 ノ ノ ト 1百報) ン ス ア ム<br>情報ビジネス事業部千代田支内情報サービス統括本部                                                                                                    |                                                                                                    |                                                                                                    |                                                                                                    |                                                                                                    |
| *                                                                                                    | 部署名称                                                                                                    |                                                                                                    |                                                                                                    |                                                                                                    |                                                                                                    |                                                                                                    |
| 0 1                                                                                                    |                                                                                                    | 情報ビジネス事業部千代田支店情報サービス統括本部                                                                                                    | カスタマーサービス1羅(                                                                                                    | カスタマーサービス1課                                                                                                    | 長)                                                                                                    |                                                                                                    |
| 他の経                                                                                                    | 1歳単位(長の職名)                                                                                                    |                                                                                                    |                                                                                                    |                                                                                                    |                                                                                                    |                                                                                                    |
| 派名                                                                                                    | 実業所の所ため                                                                                                    | 市合統千代田区油田油保町                                                                                                    |                                                                                                    |                                                                                                    |                                                                                                    |                                                                                                    |
| 這非                                                                                                    | 及び 就業場所                                                                                                    | 楽必要に応じて派遣労働者の自宅                                                                                                    |                                                                                                    |                                                                                                    |                                                                                                    |                                                                                                    |
| 北尺 市                                                                                                    | ■業所の名称                                                                                                    | 東京 神保町事業所                                                                                                    |                                                                                                    |                                                                                                    |                                                                                                    |                                                                                                    |
| 揚所                                                                                                    |                                                                                                    | 体験ビジネス実業業子作用支圧体験サービス統括大部                                                                                                    | カスタマーサービス課                                                                                                    |                                                                                                    |                                                                                                    |                                                                                                    |
| 所在                                                                                                    | 指揮会会者                                                                                                    |                                                                                                    |                                                                                                    |                                                                                                    |                                                                                                    |                                                                                                    |
| 地及                                                                                                    | とび 部署電話番号                                                                                                    | 課長代理 神田 指揮                                                                                                    |                                                                                                    |                                                                                                    |                                                                                                    |                                                                                                    |
|                                                                                                    |                                                                                                    | WHITE                                                                                                    | TEL 03-00                                                                                                    | 0-0000                                                                                                    |                                                                                                    |                                                                                                    |
|                                                                                                    |                                                                                                    | ゆパンオームによりノーシニンドリー。 てい国                                                                                                    | 13 March Mco. 2020 - 22                                                                                                    | One is converting to                                                                                                    | C <sub>0</sub>                                                                                                    |                                                                                                    |
|                                                                                                    |                                                                                                    |                                                                                                    |                                                                                                    |                                                                                                    |                                                                                                    |                                                                                                    |
|                                                                                                    |                                                                                                    |                                                                                                    |                                                                                                    |                                                                                                    |                                                                                                    |                                                                                                    |
|                                                                                                    |                                                                                                    |                                                                                                    |                                                                                                    |                                                                                                    |                                                                                                    |                                                                                                    |
|                                                                                                    |                                                                                                    |                                                                                                    |                                                                                                    |                                                                                                    |                                                                                                    |                                                                                                    |
|                                                                                                    |                                                                                                    |                                                                                                    |                                                                                                    |                                                                                                    |                                                                                                    |                                                                                                    |
|                                                                                                    |                                                                                                    |                                                                                                    |                                                                                                    |                                                                                                    |                                                                                                    |                                                                                                    |
| 業                                                                                                    | 務 内 容                                                                                                    |                                                                                                    |                                                                                                    |                                                                                                    |                                                                                                    |                                                                                                    |
|                                                                                                    |                                                                                                    |                                                                                                    |                                                                                                    |                                                                                                    |                                                                                                    |                                                                                                    |
|                                                                                                    |                                                                                                    |                                                                                                    |                                                                                                    |                                                                                                    |                                                                                                    |                                                                                                    |
|                                                                                                    |                                                                                                    |                                                                                                    |                                                                                                    |                                                                                                    |                                                                                                    |                                                                                                    |
|                                                                                                    |                                                                                                    |                                                                                                    |                                                                                                    |                                                                                                    |                                                                                                    |                                                                                                    |
|                                                                                                    |                                                                                                    |                                                                                                    |                                                                                                    |                                                                                                    |                                                                                                    |                                                                                                    |
|                                                                                                    |                                                                                                    |                                                                                                    |                                                                                                    |                                                                                                    |                                                                                                    |                                                                                                    |
|                                                                                                    |                                                                                                    |                                                                                                    |                                                                                                    |                                                                                                    |                                                                                                    |                                                                                                    |
|                                                                                                    |                                                                                                    |                                                                                                    |                                                                                                    |                                                                                                    |                                                                                                    |                                                                                                    |
|                                                                                                    |                                                                                                    | <b>期川ーダー (部下)を 川ーダー不在の</b> 間                                                                                                    | における取合対                                                                                                    | 「「「「「「「「」」」「「」」」「「」」」                                                                                                    | 1                                                                                                    |                                                                                                    |
| -                                                                                                    | tt op fill hill                                                                                                    | 00 2 2 (B) (201 2 2 (C) 2 (C) (C)                                                                                                    | (10-10-1) -D-36(20-0)                                                                                                    | 200-30 1 E2106 (SC 111)                                                                                                    |                                                                                                    |                                                                                                    |
| A D                                                                                                    | 王の程度                                                                                                    |                                                                                                    |                                                                                                    |                                                                                                    |                                                                                                    |                                                                                                    |
|                                                                                                    |                                                                                                    |                                                                                                    |                                                                                                    |                                                                                                    | 1. 1. 1. 1. 1. 1. 1. 1. 1. 1. 1. 1. 1. 1                                                                                                    |                                                                                                    |
| 216                                                                                                    | 這列間                                                                                                    | 目 2020年10月01日 至                                                                                                    | 2020年12月31                                                                                                    | F                                                                                                    | 派 這 人 数                                                                                                    | 1人                                                                                                    |
| 動                                                                                                    | 務日                                                                                                    | 月火水木金                                                                                                    |                                                                                                    |                                                                                                    | 00 III III 00 ()                                                                                                    |                                                                                                    |
| - <u>80</u><br>(4 1                                                                                                    | <u>来时间</u><br>筋時間1                                                                                                    | 12時00分~13時00分                                                                                                    |                                                                                                    |                                                                                                    | 09時間 00分                                                                                                    | -                                                                                                    |
|                                                                                                    | Stark int T                                                                                                    | 12 kg 00 // ···· 13 kg 00 //                                                                                                    |                                                                                                    |                                                                                                    | 01 107 101 00 59                                                                                                    | 272 Scharb HH                                                                                                    |
|                                                                                                    | 線時間 2                                                                                                    | IN IN                                                                                                    |                                                                                                    |                                                                                                    | 109 [2] 42                                                                                                    |                                                                                                    |
| 休 8                                                                                                    | 總時間 2                                                                                                    |                                                                                                    |                                                                                                    |                                                                                                    | 時同 分<br>時間 分                                                                                                    | 08 時間 00 分                                                                                                    |
| 休言                                                                                                    | 態時間 2<br>態時間 3<br>日                                                                                                    |                                                                                                    |                                                                                                    |                                                                                                    | 時間 分<br>時間 分                                                                                                    | 08時間 00 分                                                                                                    |
| 休香                                                                                                    | 態時間 2<br>態時間 3<br>日<br>用外労働                                                                                                    | 分<br>時 分 ~ 時 分<br>土曜Ⅰ、日曜Ⅰ、指定休日<br>有                                                                                                    | 休                                                                                                    | 1労働 無                                                                                                    | 時間 分<br>時間 分                                                                                                    | 08時間 00 分                                                                                                    |
| 休日                                                                                                    | 總時間 2<br>總時間 3<br>日<br>間外労働                                                                                                    | 時 - 分 ~ - 時 - 分<br>- 時 - 分 ~ - 時 - 分<br>土曜日、相曜日、指定休日<br>有<br>金額 wing 2,500円/時                                                                                                    | <u>休</u>                                                                                                    | 1労働 無                                                                                                    | 時間 分<br>時間 分                                                                                                    |                                                                                                    |
| 休日                                                                                                    | <ul> <li>總時間 2</li> <li>總時間 3</li> <li>日</li> <li>日</li> <li>第外労働</li> </ul>                                                                                                    | - 時 - 分 ~ - 時 - 分<br>- 時 - 分 ~ - 時 - 分<br>土曜日、日曜日、指定休日<br>有<br>全額 2,500円/時<br>時間外単価 3,250円/時                                                                                                    | 体                                                                                                    | 1 労働 無<br>2,750                                                                                                    | <ul> <li>──時同 ── 分</li> <li>──時間 ── 分</li> <li>── 時間 ── 分</li> <li>円/時 深夜割増単価</li> </ul>                                                                                                    |                                                                                                    |
| 休時                                                                                                    | 總時間2<br>總時間3<br>日<br>期外労働                                                                                                    |                                                                                                    | 体                                                                                                    | 1 労働 無<br>2,750                                                                                                    | 時間 分<br>時間 分<br>円/時 深夜割増単価                                                                                                    |                                                                                                    |
| 休                                                                                                    | 總時間 2<br>總時間 3<br>日<br>間外労働                                                                                                    | - 四 一 分 ~ 一 四 一 分<br>- 時 一 分 ~ 一 時 一 分<br>土理日,日曜日,箭定休日<br>有<br>な細<br>金額<br>3,250円/時<br>時間外単価<br>3,250円/時                                                                                                    | 体                                                                                                    | 1 労働 無<br>2,750                                                                                                    | 時間 分<br>時間 分<br>円/時 深夜割増単価                                                                                                    | (1997年1月19日)<br>(1997年1月19日)<br>(1997)<br>(1997)<br>(1997 |
| 休時                                                                                                    | 趣時間 2<br>題時間 3<br>日<br>二<br>引<br>外労働<br>遣<br>料<br>金                                                                                                    | 時 分 ~ 時 分<br>時 - 今 ~ - 時 - 一 労<br>- 2理目,1理(1,初定休日<br>着<br>金額<br>2,500円/時<br>時間外単価<br>3,250円/時                                                                                                    | 休                                                                                                    | 3 労働 無<br>2,750                                                                                                    | 時間 分<br>時間 分<br>円/時 深夜刻増単価                                                                                                    | (大学)可可<br>08時間 00分<br>875円/周<br>875円/周                                                                                                    |
| 休時                                                                                                    | 戀時間 2<br>戀時間 3<br>日<br>周外労働<br>遣料 金                                                                                                    | - 四 一 分 ~ 一 四 一 分<br>一時 一 分 ~ 一時 一 分<br>力理(1,1)(明1,指定(H))<br>着<br>名<br>新<br>交通費相当額:通勤交通費として95(法請求)                                                                                                    | <u>休</u><br>法定休出単価                                                                                                    | 3 労働 無<br>2,750                                                                                                    | 時間 分<br>時間 分<br>円/時 漆衣測增単価                                                                                                    |                                                                                                    |
| ·····································                                                                                                    | 题時間2<br>题時間3<br>日<br>司外労働<br>遣料金                                                                                                    | - 99 - ジ ~ - 99 - ジ<br>- 99 - ジ ~ - 99 - ジ<br><u>士曜(1,19</u> (1,指定(K1)<br>名<br>金額<br>参照<br>外単係<br>2,500円/約<br>3,20円/約<br>文通費相当額: 通勤交通費として勿読読書                                                                                                    | <u>休</u><br>法定休出単価<br>†る。                                                                                                    | <u>1 労働</u> 無<br>2,750                                                                                                    | 時間 分<br>時間 分<br>円/時 深夜刻增単循                                                                                                    | ○8時間 00分           85時間 100分           875円/周                                                                                                    |
| (休時)                                                                                                    | 题時間 2<br>题時間 3<br>日<br>日<br>日<br>小労働<br>遣<br>料<br>金                                                                                                    | - 19 - ジ ~ 19 - ジ<br>- 19 - ジ ~ 19 - ジ<br>土地口,町口,町支休日<br>香<br>香<br>単同門,単価<br>2,500円/時<br>時間外単価<br>交通費相当額: 通勤交通費として労協議求                                                                                                    | 休<br>法定休出単価<br>†る。                                                                                                    | <u>1 労働</u> 無<br>2,750                                                                                                    |                                                                                                    | 大参判司<br>08時間 00 分<br>875円/尚                                                                                                    |
| (休時)                                                                                                    | 题時間2<br>题時間3<br>日<br>日<br>日<br>外労働<br>違料金                                                                                                    | - 四 - ジ ~ - 四 - ジ<br>- 四 - ジ ~ - 四 - ジ<br>- 一時 - ジ<br>- 一時 - ジ<br>- 二時 - ジ<br>- 二前 - ジ<br>- 二前 - ジ<br>- 二前 - | <u>休</u><br>法定休出単価<br>たる。                                                                                                    | <u>3 労働 無</u><br>2,750                                                                                                    |                                                                                                    | (1) (1) (1) (1) (1) (1) (1) (1) (1) (1)                                                                                                    |
| (休時)<br>(休時)<br>派<br>派                                                                                                    | 题時間 2<br>1<br>1<br>1<br>1<br>1<br>1<br>1<br>1<br>5<br>5<br>6<br>1<br>1<br>5<br>5<br>6<br>1<br>1<br>5<br>5<br>6<br>1<br>1<br>5<br>5<br>6<br>1<br>1<br>5<br>5<br>6<br>1<br>1<br>1<br>5<br>5<br>6<br>1<br>1<br>1<br>5<br>5<br>6<br>1<br>1<br>5<br>1<br>5                                                                                                    | - 四 - ジ ~ - 四 - ジ / - 四 - ジ / - 四 - ジ / - 四 - ジ / - 四 - ジ / - 四 - ジ / - 辺 - 辺 - 辺 - 辺 - ジ / - ジ / -                                                                                                    | 休<br>法定休出単価<br>たる。                                                                                                    | <ol> <li>1 労働 無</li> <li>2,750</li> <li>2:750</li> <li>2:750</li> </ol>                                                                                                    |                                                                                                    | 08時間00分<br>875円/州                                                                                                    |
|                                                                                                    | 總時間2<br>時間3<br>日<br>日<br>日<br>外労働<br>違<br>料<br>金<br>豊<br>県<br>田<br>外労働<br>者定                                                                                                    | - 四 - ジ ~ - 四 - ジ<br>- 四 - ジ ~ - 四 - ジ<br>- 三朝 - ジ ~ - 四 - ジ<br>- 三朝 - ジ ~ - 四 - ジ<br>- 三朝 - ジ ~ - 四 - ジ<br>- 三朝 - ジ ~ - 四 - ジ · ジ · ジ · ジ · ジ · ジ · ジ · ジ · ジ · ジ                                                                                                    | 休<br>法定休出単価<br>たる。                                                                                                    | <ol> <li>労働 無<br/>2,750</li> <li>2,750</li> <li>2,750</li> <li>2,750</li> </ol>                                                                                                    |                                                                                                    | 08 時間 00 分<br>875円/周                                                                                                    |
|                                                                                                    | 總時間 2<br>總時間 3<br>日<br>日<br>日<br>日<br>外労働<br>准<br>本<br>金<br>紫<br>備<br>定<br>著<br>者<br>定<br>来<br>著<br>二<br>8<br>二<br>二<br>日<br>二<br>二<br>日<br>二<br>日<br>二<br>二<br>日<br>二<br>日<br>二<br>二<br>日<br>二<br>二<br>日<br>二<br>二<br>二<br>二<br>日<br>二<br>二<br>二<br>日<br>二<br>二<br>二<br>二<br>日<br>二<br>二<br>二<br>二<br>二<br>二<br>二<br>二<br>二<br>二<br>二<br>二<br>二<br>二<br>二<br>二<br>二<br>二<br>二<br>二                                                                                                    | - 四 - ジ ~ - 四 - ジ / - 四 - ジ / - 四 - ジ / - 四 - ジ / - 四 - ジ / - 四 - ジ / - 四 - ジ / - 辺 - ジ / - ジ / - ジ                                                                                                    | 休<br>法定休出単価<br>+る。<br>)                                                                                                    | 1 労働 無<br>2,750                                                                                                    |                                                                                                    | 08 時間 00 分<br>875円/周                                                                                                    |
| <br> 休<br>  <br>  <br>  <br>  <br>  <br>  <br>  <br>  <br>  <br>  <br>  <br>                                                                                                    | 總時間2<br>日<br>日<br>日<br>日<br>日<br>日<br>日<br>日<br>子<br>物<br>査<br>料<br>金                                                                                                    | - 四 - ジ ~ 四 - ジ ~ 四 - ジ<br>- 四 - ジ ~ 四 号 - ジ<br>土里山,四田,加定休日<br>名<br>金<br>部<br>第四外単確<br>2,500円/時<br>3,200円/時<br>支遣費相当額: 通勤交通費として明違請示<br>派遣受働者を施定対象派遣受働者又は5<br>派遣受働者を施定対象派遣受働者と応定<br>難にす本事業の生活或支援等・ビネ検系等<br>課長代題、特田 依頼                                                                                                    | 休<br>法定休出単価<br>たる。<br>(するか否かの別<br>のスクマーテービス課                                                                                                    | 1 労働 無<br>2,750                                                                                                    | - 時間 - 分<br>- 時間 - 分<br>円/時 深夜新増単紙<br>川:限定しない                                                                                                    | 08 時間 00 分<br>875円/尚                                                                                                    |
| <br> 休<br>  <br>  <br>  <br>  <br>  <br>  <br>  <br>  <br>  <br>  <br>  <br>                                                                                                    | 题時間2<br>3<br>日<br>1<br>1<br>1<br>1<br>1<br>3<br>1<br>5<br>5<br>6<br>8<br>7<br>8<br>8<br>7<br>8<br>8<br>7<br>8<br>8<br>8<br>8<br>8<br>8<br>8<br>8<br>8<br>8<br>8                                                                                                    | - 四 - ジ ~ - 時 - ジ<br>- 町 - 今 ~ - 時 - ジ<br>土田1, 町町, 町次休日<br>着<br>5<br>第<br>中間外単価 2,500円/時<br>中間外単価 2,500円/時<br>小町の外単価 3,200円/時<br>二次の町/時<br>本書の無料原用洗道の量者とご知識液へ<br>読道の量者の無料原用洗道の量者とご認識<br>第二次の本人単規単行に応辺準備サービス単称等<br>課表代理 時田 依頼                                                                                                    | 休<br>法定休出単価<br>たる。<br>20歳以上の者に現<br>1×5~<br>1×5~<br>1×5~<br>1×5~<br>1×5~<br>1×5~<br>1×5~<br>1×5~<br>1×5~<br>1×5~<br>1×5~<br>1×5~<br>1×5~<br>1×5~<br>1×5<br>1×5<br>1×5<br>1×5<br>1×5<br>1×5<br>1×5<br>1×5                                                                                                    | 1 労働 無<br>2,750<br>をするか否かの5<br>: 限定する<br>0-0000                                                                                                    | - 時間 - 分<br>- 時間 - 分<br>円/時 深夜刻増単紙<br>川:限定しない                                                                                                    | 08 時間 00 分<br>875円/周                                                                                                    |
| <br>休<br>  <br>  <br>  <br>  <br>  <br>  <br>  <br>  <br>                                                                                                    | 總時間23<br>日本<br>日間外売働<br>酒間外売働<br>遣料金<br>慶限報定<br>要務<br>長任者<br>長任者<br>長任者<br>長任者<br>長任者<br>長<br>任<br>名<br>(<br>二<br>(<br>二<br>(<br>二<br>(<br>二))<br>(<br>二))<br>(<br>))<br>(<br>二))<br>(<br>))<br>(<br>))<br>(<br>))<br>(<br>))<br>(<br>))<br>(<br>)))<br>(<br>))<br>(<br>)))<br>(<br>)))<br>(<br>)))<br>(<br>)))<br>(<br>)))<br>(<br>(<br>)))<br>(<br>))<br>(<br>)))<br>(<br>))<br>(<br>))<br>(<br>))<br>(<br>)))<br>(<br>))))<br>(<br>)))<br>(<br>)))<br>(<br>)))<br>(<br>)))<br>(<br>)))<br>(<br>)))<br>(<br>))))<br>(<br>)))))<br>(<br>))))))                                                                                                    | - 四 - ジ ~ 一時 - ジ<br>- 時 - ジ ~ 一時 - ジ<br>土里山,間山,煎定休日<br>着<br>金額<br>作用外単額 2,500円/時<br>次通費相当額:通路交通費として明途請求<br>液透少量者での無期層用液透少量者 2,156<br>床透少量者を施設対象流量少量を支援の強力量を発すた。<br>読透少量者を応認力量素を加加していた。<br>確認して本入事業的でのためます。<br>課長代題:仲田 依頼<br>種種ビジネ入事業的でになますサービス最終系の                                                                                                    | 休<br>法定休出単価<br>たる。<br>(するか否かの別<br>カスタマーテービス選<br>TEL 03~000<br>カスタマーテービス選                                                                                                    | <u>3 労働 無</u><br>2,750<br>定するか否かのS<br>: 限定する<br>0-0000                                                                                                    | - 時間 - 分<br>- 時間 - 分<br>円/時 深夜純増単毎<br>川:課定しない                                                                                                    | 08 時間 00 分<br>875円/M                                                                                                    |
| (休]<br>(休)<br>(休)                                                                                                    | 總時間23<br>時間31<br>間外労働<br>置外労働<br>准<br>料金<br>概<br>度任者<br>氏名<br>系<br>先<br>8<br>8<br>8<br>8<br>8<br>8<br>8<br>8<br>8<br>8<br>8<br>8<br>8<br>8<br>8<br>8<br>8<br>8                                                                                                    | - 四 - ジ ~ - 四 - ジ / 20 - ジ / 20 - ジ / 20 - ジ / 20 - 10 - ジ / 20 - 10 - ジ / 20 - 20 - ジ / 20 - 20 - 20 - 20 - 20 - 20 - 20 - 20                                                                                                    | 休<br>法定休出単価<br>たる。                                                                                                    | 1 労働 無<br>2,750<br>をするか否かの5<br>: 限定する<br>0-0000                                                                                                    | - 時間 - 分<br>- 時間 - 分<br>円/時 深夜御燈毎番<br>川:徹底しない                                                                                                    | 08 時間 00 分<br>875円/周                                                                                                    |
| (休水雪)         (水水雪)           (休水雪)         (水水雪)           (水水雪)         (水水雪)           (水水雪)         (水水雪)           (水水雪)         (水水雪)           (水水雪)         (水水雪)           (水水雪)         (水水雪)           (水雪)         (水水雪)           (水雪)         (水水雪)           (水雪)         (水雪)           (水雪)         (水雪)           (水雪)         (水水雪)           (水雪)         (水雪)           (水雪)         (×)           (水雪)         (×)                                                                                                    | 總時間22<br>8時時間2<br>137<br>137<br>137<br>137<br>137<br>137<br>137<br>137<br>137<br>137                                                                                                    | - 四 - ジ ~ - 時 - ジ / - 時 - ジ / - 時 - ジ / - 時 - ジ / - 時 - ジ / - 時 - ジ / - 時 - ジ / - 時 - ジ / - 時 - ジ / - 時 - ジ / - 時 - ジ / - ジ / -                                                                                                    | 依 :     法定休出単価     古立休出単価     たる。     ・     ・     ・     ・     ・     ・     ・     ・     ・     ・     ・     ・     ・     ・     ・     ・     ・     ・     ・     ・     ・     ・     ・     ・     ・     ・     ・     ・     ・     ・     ・     ・     ・     ・     ・     ・     ・     ・     ・     ・     ・     ・     ・     ・     ・     ・     ・     ・     ・     ・     ・     ・     ・     ・     ・     ・     ・     ・     ・     ・     ・     ・     ・     ・     ・     ・     ・     ・     ・     ・     ・     ・     ・     ・     ・     ・     ・     ・     ・     ・     ・     ・     ・     ・     ・     ・     ・     ・     ・     ・     ・     ・     ・     ・     ・     ・     ・     ・     ・     ・     ・     ・     ・     ・     ・     ・     ・     ・     ・     ・     ・     ・     ・     ・     ・     ・     ・     ・     ・     ・     ・     ・     ・     ・     ・     ・     ・     ・     ・     ・     ・     ・     ・     ・     ・     ・     ・     ・     ・     ・     ・     ・     ・     ・     ・     ・     ・     ・     ・     ・     ・     ・     ・     ・     ・     ・     ・     ・     ・     ・     ・     ・     ・     ・     ・     ・     ・     ・     ・     ・     ・     ・     ・     ・     ・     ・     ・     ・     ・     ・     ・     ・     ・     ・     ・     ・     ・     ・     ・     ・     ・     ・     ・     ・     ・     ・     ・     ・     ・     ・     ・     ・     ・     ・     ・     ・     ・     ・     ・     ・     ・     ・     ・     ・     ・     ・     ・     ・     ・     ・     ・     ・     ・     ・     ・     ・     ・     ・     ・     ・     ・     ・     ・     ・     ・     ・     ・     ・     ・     ・     ・     ・     ・     ・     ・     ・     ・     ・    ・     ・     ・     ・     ・     ・     ・     ・     ・     ・     ・     ・     ・     ・     ・     ・     ・     ・     ・     ・     ・     ・     ・     ・     ・     ・     ・     ・     ・     ・     ・     ・     ・     ・     ・     ・     ・     ・     ・     ・     ・     ・     ・     ・     ・     ・     ・     ・     ・     ・     ・     ・     ・     ・     ・     ・     ・     ・     ・      ・     ・     ・     ・     ・     ・     ・     ・     ・     ・     ・     ・     ・     ・     ・     ・     ・     ・     ・     ・     ・     ・     ・     ・     ・     ・     ・ | 1 労働         無           2,750         2,750           定するか否かの5         2,750           0-0000         0,0000                                                                                                    | - 時間 - 分<br>- 時間 - 分<br>円/時 深夜物増単低<br>川.線定しない、                                                                                                    | 08 時間 00 分<br>875円/周                                                                                                    |
| (休休時)         (秋休時)           派         (秋休時)           派         (秋休時)           派         (秋休時)           派         (秋休時)           派         (秋休時)           派         (秋休時)           派         (秋休時)           派         (秋休時)           (秋休時)         (秋休時)           (秋秋時)         (秋秋時)           (秋秋時)         (秋秋時)           (秋秋時)         (秋秋時)           (秋秋時)         (秋秋時)           (秋秋時)         (秋秋時)           (秋秋時)         (秋秋時)           (秋秋時)         (秋秋時)           (秋秋時)         (秋秋時)           (秋秋時)         (秋秋時)           (秋秋時)         (秋秋時)           (秋秋時)         (秋秋時)           (秋時)         (秋秋時)           (秋時)         (秋時)           (秋時)         (秋時)           (秋時)         (秋時)           (秋時)         (秋時)           (秋時)         (秋時)           (秋時)         (秋時)           (秋時)         (秋時)           (秋時)         (秋時)           (秋時)         (秋時)           (秋時)         (秋時)                                                                                                    | 題時間23<br>時間31<br>司外労働<br>電外労働者定<br>低格者<br>氏名署<br>代代者<br>形、売署<br>代代者                                                                                                    | - 四 - ジ ~ - 四 - ジ / 20 - ジ / 20 - ジ / 20 - ジ / 20 - 20 - ジ / 20 - 20 - ジ / 20 - 20 - ジ / 20 - 20 - 20 - 20 - 20 - 20 - 20 - 20                                                                                                    | 休<br>法定休出単価<br>たる。<br>かよりマージービン展<br>15.0 マーラービン展<br>15.0 マーラービン展<br>15.0 マーラービン展<br>15.0 3-000                                                                                                    | 1 労働 無<br>2,750<br>をするかの5<br>席度する<br>0-0000<br>0-0000                                                                                                    | - 時間 - 分<br>- 時間 - 分<br>円/時 深夜御燈毎番<br>川:徹底しない                                                                                                    | 08 時間 00 分<br>855円/雨                                                                                                    |
|                                                                                                    | 題時時 同 2                                                                                                    | - 四・ジ ~ 一時 一 ジ<br>- 時 一 ジ ~ 一時 一 ジ<br>- 時 一 ジ<br>- 生時 - 一時 一 ジ<br>- 生時 - 一時 一 ジ<br>- 生時 - 一時 - ジ<br>- 生時 - ジ<br>- 生ま - 生ま - 生ま - 生ま - 生ま - 生ま - 生ま - 生ま                                                                                                    | 休<br>法定休出単編<br>ドる。<br>ドる。<br>「ころ <u>い否ろいの別</u><br>タスタマーマービス第<br>112 03-000<br>112 03-000                                                                                                    | 1 労働 無<br>2,750<br>空するか否かの5<br>度定する<br>0-0000<br>0-0000                                                                                                    | - 時間 - 分<br>- 時間 - 分<br>円/時 深夜物増単低<br>川. 環定しない、                                                                                                    | 08 時間 00 分<br>08 時間 00 分<br>875円/周                                                                                                    |
|                                                                                                    | 總時間23         2           總時間23         1           10         1           11         1           12         1           12         1           13         1           14         1           15         1           16         1           17         1           18         1           18         1           18         1           18         1           18         1           18         1           18         1           18         1           18         1           18         1           18         1           18         1           18         1           18         1           18         1           18         1           18         1           18         1           18         1           18         1           18         1           18         1           18         1           18         1                                                                                                    | - 四 - ジ ~ - 四 - ジ<br>- 四 - ジ ~ - 四 - ジ - ジ - ジ - ジ - ジ - ジ - ジ - ジ - ジ                                                                                                    | 休<br>出定休辺単編<br>本る。                                                                                                    | 1 分 衡                                                                                                    | - 時間 - 分<br>- 時間 - 分<br>円/時 深夜物増単低<br>川:張定しない                                                                                                    | 08 時間 00 9<br>08 時間 00 9<br>875円/州                                                                                                    |
| <ul> <li>(休秋時)</li> <li>派</li> <li>派</li> <li>派</li> <li>派</li> <li>派</li> <li>派</li> <li>派</li> <li></li> <li><td>總時間[2]<br/>日<br/>日<br/>日<br/>日<br/>日<br/>日<br/>日<br/>日<br/>日<br/>日<br/>日<br/>日<br/>日<br/>日<br/>日<br/>日<br/>日<br/>日<br/>日</td><td>- 四 - ジ ~ - 時 - ジ / - 時 - ジ / - 時 - ジ / - 時 - ジ / - 時 - ジ / - 時 - ジ / - 時 - ジ / - 時 - ジ / - 時 - ジ / - 時 - ジ / - 時 - ジ / - 時 - ジ / - 1 / - ジ / - ジ / - 1 / - ジ / - ジ /</td><td>休<br/>法定休辺単価<br/>上定休辺単価<br/>たる。<br/>15.<br/>39-7-7-12-12<br/>18.03-000<br/>18.03-000<br/>18.03-000<br/>18.123-34</td><td>1 分 衡</td><td>- 時間 - 分<br/>- 時間 - 分<br/>リハ時 深衣物理単係<br/>川、環定しない</td><td>08 ## 10 00 1</td></li></ul> | 總時間[2]<br>日<br>日<br>日<br>日<br>日<br>日<br>日<br>日<br>日<br>日<br>日<br>日<br>日<br>日<br>日<br>日<br>日<br>日<br>日                                                                                                    | - 四 - ジ ~ - 時 - ジ / - 時 - ジ / - 時 - ジ / - 時 - ジ / - 時 - ジ / - 時 - ジ / - 時 - ジ / - 時 - ジ / - 時 - ジ / - 時 - ジ / - 時 - ジ / - 時 - ジ / - 1 / - ジ / - ジ / - 1 / - ジ / - ジ /                                                                                                    | 休<br>法定休辺単価<br>上定休辺単価<br>たる。<br>15.<br>39-7-7-12-12<br>18.03-000<br>18.03-000<br>18.03-000<br>18.123-34                                                                                                    | 1 分 衡                                                                                                    | - 時間 - 分<br>- 時間 - 分<br>リハ時 深衣物理単係<br>川、環定しない                                                                                                    | 08 ## 10 00 1                                                                                                    |
| 小休休時<br>「休休時」<br>「「「休休時」」<br>「「「「「」」<br>「「「」」<br>「「」」<br>「「」」<br>「「」」<br>「「」」<br>「「」」<br>「「」」<br>「「」」<br>「「」」<br>「「」」<br>「「」」<br>「」」<br>「」<br>「                                                                                                    | 總時間 2 3<br>3 1<br>3 1<br>3 1<br>3 1<br>3 1<br>3 1<br>3 1<br>3 1<br>3 1<br>3                                                                                                    |                                                                                                    | 休<br>出定休出単価<br>上定休出単価<br>ト<br>ち。                                                                                                    | 1 労働         1           1 労働         1           2,750         2,750           空行るかの方         2,750           空行るかの方         2,750           空行るののの         0,0000           5-456         5-456                                                                                                    | - 時間 - 分<br>- 時間 - 分<br>円/時 深夜物増単低<br>川:張定しない                                                                                                    | 08 時間 00 9<br>8 時間 00 9<br>875円/州                                                                                                    |
| 小休休<br>時<br>一<br>派<br>派<br>派<br>派<br>派<br>二<br>派<br>二<br>派<br>二<br>派<br>二<br>派<br>二<br>派<br>二<br>派<br>二<br>派<br>二<br>派<br>二<br>派<br>二<br>派<br>二<br>派<br>二<br>派<br>二<br>派<br>二<br>派<br>二<br>二<br>二<br>二<br>二<br>二<br>二<br>二<br>二<br>二<br>二<br>二<br>二                                                                                                    | 總時間23<br>日<br>日<br>日<br>日<br>日<br>子<br>男<br>子<br>男<br>子<br>男<br>子<br>男<br>子<br>子<br>働<br>二<br>日<br>日<br>子<br>男<br>子<br>男<br>子<br>男<br>の<br>子<br>男<br>働<br>書<br>子<br>男<br>の<br>子<br>男<br>働<br>者<br>定<br>品<br>日<br>子<br>男<br>働<br>書<br>日<br>子<br>男<br>働<br>書<br>日<br>子<br>男<br>の<br>男<br>子<br>男<br>働<br>一<br>名<br>男<br>の<br>子<br>男<br>働<br>一<br>名<br>男<br>の<br>男<br>の<br>男<br>の<br>男<br>の<br>男<br>の<br>男<br>の<br>男<br>の<br>男<br>の<br>男<br>の<br>男                                                                                                    | - 四 - ジ ~ - 時 - ジ 時 - ジ 時 - ジ 時 - ジ 時 - ジ 時 - ジ 時 - ジ 時 - ジ 時 - ジ 時 - ジ 時 - ジ 前 - ジ 前 - ジ - ジ 前 - ジ - ジ                                                                                                    | 休           法定休出単価           法定休出単価           >>           >>           (本)           (本)           (本)           (本)           (本)           (本)           (本)           (本)           (本)           (本)           (本)           (本)           (本)           (本)           (本)           (本)           (************************************                                                                                                    | 1 労働         第           2,750         2,750           定するかの5         6           0-0000         0           0-0000         0           5-456         1                                                                                                    | - 時間 - ジ<br>- 時間 - ジ<br>円 時 深気物理単価<br>川. 現定しない、<br>ジ<br>ジ<br>ジ<br>ジ<br>ジ<br>ジ<br>ジ<br>ジ<br>ジ<br>ジ<br>ジ<br>ジ<br>ジ<br>                                                                                                    | 08 M/ III 00 20                                                                                                    |
| 小休休<br>時<br>一<br>派<br>派<br>派<br>二<br>二<br>二<br>二<br>二<br>二<br>二<br>二<br>二<br>二<br>二<br>二<br>二                                                                                                    | 総時期間 2<br>間 外 労 備<br>目<br>目 外 労 労 備<br>遣<br>料<br>金<br>服<br>数<br>低<br>代<br>者<br>低<br>代<br>名<br>第<br>名<br>の<br>係<br>第<br>の<br>条<br>の<br>備<br>末<br>に<br>一<br>の<br>外 労 労<br>備<br>、<br>定<br>の<br>の<br>外 労 労<br>備<br>、<br>定<br>の<br>の<br>外 労 労<br>備<br>、<br>定<br>の<br>の<br>の<br>分 労<br>備<br>、<br>の<br>の<br>の<br>の<br>の<br>の<br>の<br>の<br>の<br>の<br>の<br>の<br>の<br>の<br>の<br>の<br>の<br>の                                                                                                    |                                                                                                    | 休     法定休出単価     法定休出単価     法定休出単価     法定休出単価     プラン・デーンス量     TEL 03-000     TEL 103-000     TEL 123-34     TEL 123-34     TEL 123-34     TEL 123-34     TEL 123-34     TEL 123-34     TEL 123-34     TEL 123-34                                                                                                    | 1 分 値                                                                                                    | - 時間 - 分<br>- 時間 - 分<br>- 時間 - 分<br>- 時間 - 分<br>- 時間 - 分<br>- 時間 - 分<br>- 時間 - 分<br>- 時間 - 分<br>- 時間 - 分<br>- 時間 - 分<br>- 時間 - 分<br>- 時間 - 分<br>- 時間 - 分<br>- 時間 - 分<br>- (1)<br>- (1) | 08 #/ 10 00<br>98 #/ 10 00<br>975F1/M                                                                                                    |
| 小休休<br>休休<br>林<br>時<br>二<br>二<br>二<br>二<br>二<br>二<br>二<br>二<br>二<br>二<br>二<br>二<br>二                                                                                                    | 總時間23<br>日<br>日<br>日<br>日<br>日<br>子<br>子<br>第<br>日<br>子<br>子<br>第<br>日<br>子<br>子<br>第<br>日<br>子<br>子<br>第<br>日<br>日<br>子<br>子<br>第<br>一<br>日<br>日<br>子<br>子<br>第<br>一<br>日<br>日<br>子<br>子<br>第<br>二<br>日<br>日<br>子<br>子<br>第<br>二<br>日<br>日<br>子<br>子<br>第<br>二<br>日<br>日<br>子<br>子<br>第<br>第<br>一<br>二<br>日<br>子<br>子<br>第<br>第<br>一<br>二<br>日<br>子<br>子<br>第<br>第<br>一<br>二<br>日<br>子<br>子<br>第<br>二<br>日<br>子<br>子<br>第<br>二<br>二<br>日<br>子<br>子<br>第<br>二<br>二<br>日<br>子<br>子<br>第<br>二<br>二<br>日<br>子<br>子<br>第<br>二<br>二<br>日<br>子<br>二<br>二<br>日<br>二<br>日<br>二<br>日<br>二<br>日<br>二<br>日<br>二<br>日<br>二<br>日<br>二                                                                                                    | - 四 - ジ ~ - 時 - ジ<br>- 時 - らう ~ - 時 - ジ ·<br>- 時 - らう ~ - 時 - ジ ·<br>- 時 - らう ~ - 時 - ジ ·<br>- 時 - ジ ~ - 時 - ジ ·<br>- り - ジ ~ - 時 - ジ ·<br>- り - ジ ~ - 時 - ジ ·<br>- り - らう ·<br>- り - らう ·<br>- り - らう ·<br>- り - らう ·<br>- り - らう ·<br>- り - らう ·<br>- り - らう ·<br>- り - らう ·<br>り - らう ·<br>り - らう ·<br>                                                                                                    | 休<br>お定休田単価     お定休田単価     ちる。     ちる。     ちる。     ちる。     てきる。     てきる。     てる。     てきる。     てきる。     てる。     てる。     てる。     て  |                                                                                                    | - 時間 - ジ<br>- 時間 - ジ<br>- 時間 - ジ<br>リハ病 深衣物理単価<br>川、環定しない、<br>ジ<br>ジ<br>ジ<br>ジ<br>ジ<br>ジ<br>ジ<br>ジ<br>- ジ                                                                                                    | 08 M/ III 00 2017                                                                                                    |
| 小休<br>休<br>休<br>休<br>小<br>休<br>小<br>休<br>小<br>小<br>小<br>小<br>小<br>小<br>小<br>小<br>小<br>小<br>小<br>小<br>小                                                                                                    | 総時時間2<br>日<br>日<br>日<br>日<br>日<br>日<br>日<br>日<br>日<br>日<br>日<br>日<br>日<br>日<br>日<br>日<br>日<br>日<br>日                                                                                                    |                                                                                                    | 体           法定休出単価           法定休出単価           通該上の者に選び<br>きスタッーマービス量           112.03-000           3スタッーマービス量           112.03-000           112.03-000           112.03-000           112.03-000           112.03-000           112.03-000           112.03-000           112.03-000           112.03-000           112.03-000           第           第           第                                                                                                    | 1 9 億) 「朝<br>2,750<br>空するかの5<br>一部のかの5<br>一部のかの5<br>- 456<br>5-456<br>5-456<br>- 19<br>一部のす<br>「中的のず」                                                                                                    | - 時間 - ジ<br>- 時間 - ジ<br>- 時間 - ジ<br>- 時間 - ジ<br>- 10, 病<br>深夜薄増単低<br>川: 環定しない<br>ジ<br>ジ<br>ジ<br>ジ<br>ジ<br>ジ<br>                                                                                                    | 08 #/ 10 00 00 00 00 00 00 00 00 00 00 00 00                                                                                                    |
| (水水)<br>(水水)<br>(水水)<br>(水)<br>(水)<br>(水)<br>(水)<br>(水)<br>(水)<br>(                                                                                                    | 随時間2         2           間内2         1           日         1           日         1           日         1           第         1           倉         2           第         1           金         第           市         1           市         1           市         1           市         1           大         1           大         1           日         1           日         1 <td>- 四 - ジ ~ - 時 - ジ<br/>- 一時 - ジ ~ - 時 - ジ ·<br/>- 市 - ら シ ·<br/>- 生時 - 一時 - ジ ·<br/>- 中日 - ジ ~ - 時 - ジ ·<br/>- 中日 - ジ ~ - 時 - ジ ·<br/>- ・ 時 - ジ ·<br/>- ・ 時 - ジ ·<br/>- ・ 時 - ジ ·<br/>- ・ 時 - ジ ·<br/>- ・ 時 - ジ ·<br/>- ・ 時 - ジ ·<br/>- ・ 時 - ジ ·<br/>- ・ 時 - ジ ·<br/>- ・ 時 - ジ ·<br/>- ・ 時 - ジ ·<br/>- ・ 時 - ジ ·<br/>- ・ 時 - ジ ·<br/>- ・ 時 - ジ ·<br/>- ・ 時 - ジ ·<br/>- ・ ジ ·<br/>- ・ ・ ・ ・ ・ ・ ・ ・ ・ ・ ・ ジ ·<br/>- ・ ジ ·<br/>- ・ ・ ・ ・ ・ ・ ・ ・ ・ ・ ・ ・ ・ ・ ・ ・ ・ ・ ・</td> <td>休         休           お次休田単価            お次休田単価            ウスタンージービス量            110.03-000            110.03-000            110.03-000            110.03-000            110.03-000            110.03-000            110.03-000            110.123-34            第            第</td> <td>1 37 個) 新<br/>2,750<br/>定するか-85か-055<br/>(限定する)<br/>の-0000<br/>0-0000<br/>0-00</td> <td>- 時間 - ジ<br/>- 時間 - ジ<br/>- 時間 - ジ<br/>リハ病 深衣物理単価<br/>川、環定しない、<br/> ジ<br/> ジ<br/> ジ<br/> ジ<br/> ジ<br/> ジ<br/> ジ<br/> ジ<br/> ジ<br/> ジ<br/> ジ<br/> ジ<br/> ジ<br/> ジ<br/> ジ<br/> ジ<br/> ジ<br/> ジ<br/> ジ<br/></td> <td>08 #9 10 00 971/14</td> | - 四 - ジ ~ - 時 - ジ<br>- 一時 - ジ ~ - 時 - ジ ·<br>- 市 - ら シ ·<br>- 生時 - 一時 - ジ ·<br>- 中日 - ジ ~ - 時 - ジ ·<br>- 中日 - ジ ~ - 時 - ジ ·<br>- ・ 時 - ジ ·<br>- ・ 時 - ジ ·<br>- ・ 時 - ジ ·<br>- ・ 時 - ジ ·<br>- ・ 時 - ジ ·<br>- ・ 時 - ジ ·<br>- ・ 時 - ジ ·<br>- ・ 時 - ジ ·<br>- ・ 時 - ジ ·<br>- ・ 時 - ジ ·<br>- ・ 時 - ジ ·<br>- ・ 時 - ジ ·<br>- ・ 時 - ジ ·<br>- ・ 時 - ジ ·<br>- ・ ジ ·<br>- ・ ・ ・ ・ ・ ・ ・ ・ ・ ・ ・ ジ ·<br>- ・ ジ ·<br>- ・ ・ ・ ・ ・ ・ ・ ・ ・ ・ ・ ・ ・ ・ ・ ・ ・ ・ ・                                                                                                    | 休         休           お次休田単価            お次休田単価            ウスタンージービス量            110.03-000            110.03-000            110.03-000            110.03-000            110.03-000            110.03-000            110.03-000            110.123-34            第            第                                                                                                    | 1 37 個) 新<br>2,750<br>定するか-85か-055<br>(限定する)<br>の-0000<br>0-0000<br>0-00 | - 時間 - ジ<br>- 時間 - ジ<br>- 時間 - ジ<br>リハ病 深衣物理単価<br>川、環定しない、<br>ジ<br>ジ<br>ジ<br>ジ<br>ジ<br>ジ<br>ジ<br>ジ<br>ジ<br>ジ<br>ジ<br>ジ<br>ジ<br>ジ<br>ジ<br>ジ<br>ジ<br>ジ<br>ジ<br>                                                                                                    | 08 #9 10 00 971/14                                                                                                    |

# 自社のマスタ情報を登録する

# 部署情報

# 部署マスタ登録

2

貴社の部署情報をご入力ください。 e-staffing利用者の所属部署 をすべて登録してください。

### 部署マスタ登録項目

| ❶部署ID  | : 部署IDを登録します。 🗛 システムで採番す<br>ることも可能です。(半角4~16文字)                                 |
|--------|---------------------------------------------------------------------------------|
| ❷正式部署名 | :個別契約書に表示されるので、略さずに<br>登録してください。<br>部署名がない場合は「本社」や「-」など<br>を登録してください。(全角50文字以内) |

 ・e-staffingの画面に表示する部署名です。
 (全角12文字以内)

## マスタの登録方法を変更する

マスタの登録方法を画面からの入力、表形式入力、ファイルアップ ロードに変更できます。表形式の場合は1行目の項目名に沿って情 報を入力してください。

→「ファイルアップロードで登録する場合」

## 音登録済みの部署を確認する

登録済みの部署を検索、確認できます。

| e-staffing <b>那道元</b> 初日   |                                                                                                    | <u>.</u> |                     |                     |
|----------------------------|----------------------------------------------------------------------------------------------------|----------|---------------------|---------------------|
| ● 初回手続き<br><u>手続き項目一覧へ</u> | ● 自社のマスク語解 ② 利用消報を設定 ③ 送還先の消報 ② 所選先へ発的依頼 ③ 利用期始<br>全世録                                                                                                    |          | 40<br>まとめて<br>(表形式) | 登録 まとめて<br>(ファイルアップ |
| 部署マスタ                      | <b>録</b> マスタの回数71次で言かっ                                                                                                    |          |                     |                     |
|                            | Q 登録道みの思覧を擁                                                                                                    | Byza 🕒   |                     |                     |
|                            | ◎ クシステムで保護す                                                                                                    |          |                     |                     |
| 2 正式部署名                    |                                                                                                    |          |                     |                     |
| 3 システム表示却著                 | E式が署名をコピーす;                                                                                                    | Б        |                     |                     |
| 正式部署名(英字)                  |                                                                                                    |          |                     |                     |
| システム表示創署:<br>_(英字)_        | □ 正式部署名 (英字) をコピーす;                                                                                                    | б        |                     |                     |
| 部署TEL                      |                                                                                                    |          |                     |                     |
|                            | (薬業所領報・B)     (読けて部者を登録)     (注於する)     (注於する)     (注     (注     (注      (注     (注 |          |                     |                     |
|                            |                                                                                                    |          |                     |                     |
|                            | ◎ 株式会社イー・スタッフィング Cancer                                                                                                    |          |                     |                     |

#### ▼部署マスタまとめて登録画面

▼部署マスタ登録画面

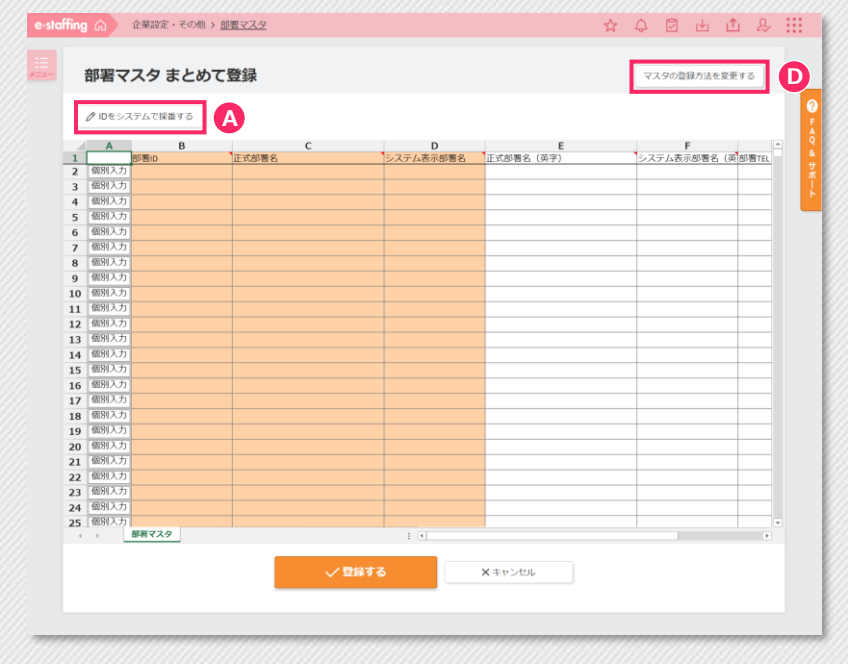

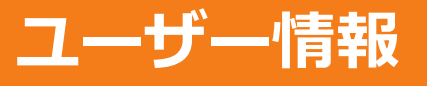

# <u>ユーザーマスタ登録</u>

e-staffingをご利用になるユーザーを登録して下さい。派遣スタッフは登録しないで下さい。

### ユーザーマスタ登録項目

- ・ログインする際のユーザーIDです。 ユーザーIDは登録後に変更できません。
   システムで採番することも可能です。 派遣スタッフはユーザマスタに登録しない でください。 (半角4文字以上16文字以内)
   ・参照範囲はユーザーが、どの範囲の請求・ 勤怠情報を閲覧できるかの設定です。
- ・実行権限では、ユーザが利用できる機能の 範囲を選択します。詳細は「?」をクリッ クしてご確認ください。

### ● マスタの登録方法を変更する

- マスタの登録方法を画面からの入力、表形式入力、ファイルアップロードに変更できます。
- ファイルアップロードの場合は **[**ダウンロード/アップロード]に チェックを入れます。
- タブで「ダウンロード」と「アップロード」が切り替えられるので、 フォーマットをダウンロードして、アップロードデータを作成し、 アップロードしてください。
- アップロード結果は Gの[結果照会画面へ]をクリックして、マスタアップロード履歴画面より確認できます。

| →「 <u>表形式入力で登録する場合</u> |
|------------------------|
|------------------------|

|                         |                  | □<br>□<br>□<br>□<br>□<br>□<br>□<br>□<br>□<br>□<br>□<br>□<br>□<br>□<br>□<br>□<br>□<br>□<br>□ | まとめて登録<br>(ファイルアップロード)       |
|-------------------------|------------------|---------------------------------------------------------------------------------------------|------------------------------|
| ーザーマス                   | タ登               | 经最画面                                                                                        | 4000000                      |
| ng <mark>派遣元</mark> 初回: |                  |                                                                                             | ¥.                           |
| 初回手続き                   | 1<br>2<br>支<br>3 | 10732/18 3 利用情報を設立 5 光道先の信号 3 光道先へ起的故事                                                      | <b>6</b> 利用開始                |
| ユーザーマス                  | 夕登銷              | ş v.                                                                                        | タの音録方法を変更する                  |
| 基本項目                    |                  | Q 登録系                                                                                       | みのユーザーを確認す <u>る</u>          |
| <u>ユーザーID</u>           | 88               | 2. 2. 2. 2. 2. 2. 2. 2. 2. 2. 2. 2. 2. 2                                                    | システムで採番する                    |
| ユーザー名                   | 68               | 姓: 名:                                                                                       |                              |
| ユーザー名 (カナ)              | 88               | रनः ×नः                                                                                     |                              |
| <u>ユーザー名(英字)</u>        | (12)             | Family Name :         Middle Name :           First Name :                                  |                              |
| 事業所                     | 88               |                                                                                             | Q <u>選択する</u>                |
| 部署                      | 68               |                                                                                             | Q 選択する                       |
| 役職                      | 68               |                                                                                             |                              |
| <u>役職 (英字)</u>          | <b>11</b> 8      |                                                                                             |                              |
| TEL                     | 88               |                                                                                             |                              |
| FAX                     | <u>a</u>         |                                                                                             |                              |
| E-mail                  | 88               |                                                                                             |                              |
| 権限設定                    |                  |                                                                                             |                              |
| 参照範囲 ②                  | 88               |                                                                                             |                              |
| 実行権限 ①                  | 88               | WebTimeCardのみ                                                                               |                              |
| 連携用動意データの<br>ダウンロード     | 8.8              | ○ できる ● できない                                                                                |                              |
| 特別契約修正                  | 88               | <ul> <li>○できる ●できない</li> <li>+特別契約箇正の説明</li> </ul>                                          |                              |
| 入力初期値設定<br>+ 設定内容の説明    |                  |                                                                                             |                              |
| 営業担当者                   | ₫ <b>R</b>       |                                                                                             | Q <u>選択する</u>                |
| 派遣元責任者                  | 1                |                                                                                             | Q <u>選択する</u>                |
| 苦情中出先                   | -                |                                                                                             | Q <u>選択する</u>                |
|                         |                  | (広思信用紙へ B)     (続けてユーザーを登録)     (続けてユーザーを登録)     (読けてユーザーを登録)                               | G                            |
|                         |                  | 0 #24H 24                                                                                   | Copyright @ 2020 a. standing |

|                                      | 葉設定・その他 >                                                    | 1-9-779                    |                          |               |                       |                                         | ☆                                | <b>\$</b>                      |                                    | b Ľ                         | 1 &      |  |
|--------------------------------------|--------------------------------------------------------------|----------------------------|--------------------------|---------------|-----------------------|-----------------------------------------|----------------------------------|--------------------------------|------------------------------------|-----------------------------|----------|--|
| ユーサ                                  | <b>チーマスタ</b> ③                                               | D                          |                          |               |                       |                                         | D                                | マスタの                           | 登録方法を                              | 変更する                        |          |  |
| Q. 検索 ✓ 有効な<br>ユーザーID ユーザーIL 所属 実行確認 | 条件<br>はユーザーのみ □<br>: □<br>: □<br>: 事業所 <u>未選択</u><br>: 指定しない | アカウントロッ・                   | ク中のユーザーの<br>臀 <u>未選択</u> | → 取引派遣:       | も <u>未選択</u>          |                                         |                                  |                                |                                    |                             |          |  |
|                                      |                                                              |                            |                          | Q.            | <del>¢</del> ۳        |                                         |                                  |                                |                                    | <b>X</b> クリア                | 0        |  |
| 77-1.<br>0114                        | ル形式… (● カンマ<br>… (● あり                                       | タウンロード<br>区切り (csv)<br>○なし | ○タブ区切り(                  | (txt) O Excel | (xisx)                | P9:                                     | <sup>/</sup> ロード<br>止 <i>ず</i> ウ | >0-K                           | を開始す                               | 53                          |          |  |
| 引用符                                  | (**) … (● あり                                                 | ○ なし                       |                          |               |                       |                                         |                                  |                                |                                    |                             |          |  |
| 引用符<br>64件中の                         | (**) 一●あり<br>1 - 20件                                         | ○なし                        |                          |               |                       |                                         |                                  |                                | 件数                                 | 20件、                        | ~        |  |
| パッジ<br>引用符<br>64件中の                  | (**) …●あり<br>1 - 20件                                         | ○なし                        |                          |               |                       |                                         |                                  | + 新規                           | 件数<br>登録する                         | 20件、                        | <u> </u> |  |
| パッタ<br>引用符<br>64件中の                  | (**) ● あり  <br>1 - 20件                                       | 0 & U                      |                          |               |                       | : 前のページ 1                               | 2                                | + 新規<br>3 4                    | 件数<br>登録する<br>次の<br>の2-            | 20件、<br>5<br>バージン<br>イコンの話  | •        |  |
| 5月月行<br>64件中の<br>ユーザーロ<br>マーマ        | (*) - • • • • • • • • • • • • • • • • • •                    | ● なし<br>手葉所名<br>▼ へ        | 部 <b>形名</b><br>マ へ       | 取引派遗先名        | 来行時期<br>①<br>②<br>マーヘ | : 前のページ 1<br>秋道 アカウン<br>ロックが<br>マート マート | 2<br>下<br>況                      | + 新規<br>3 4<br>がウントロッ<br>バスワード | 件数<br>登録する<br>次の<br>の<br>アン<br>初用化 | 20件、<br>5<br>ページ ><br>イコンの話 |          |  |

# 契約書の初期値設定

個別契約書に記載する情報を登録します。

### 契約書の初期値設定の編集項目

- ●契約番号表示 パターン
   :個別契約書の契約番号表示パターンを選択 します。 」のbコードは派遣会社で設定する職務内容 を特定するコード、スタッフコードは派遣 会社で設定するスタッフを特定するコード です。
   スタッフが複数いる場合は「Jobコード+ スタッフコード」を選択すると、契約番号 からスタッフコード」を選択すると、契約番号 からスタッフが識別できます。
   ②派遣料金の表示
   ・契約書PDFの派遣料金表示有無を選択しま す。e-staffing外で料金の覚書を交わす場 合は、「非表示」を選択します。
- ・日本表示」を選択します。
   ・契約依頼入力画面の初期表示値となります。
   個別契約作成時に修正が可能です。

   ・新規派遣スタッフが社会保険に加入するまでの日数の目安を登録します。
   契約依頼入力画面の初期表示値となります。
   契約依頼入力画面の初期表示値となります。
   の初期表示値となります。
   の初期表示値となります。
- **④待遇決定方式** :契約依頼入力画面の初期表示値となります。
   個別契約作成時に修正が可能です。

## 🛕 帳票サンプル

[+帳票サンプルを表示する]を開くと帳票サンプルが確認できます。 帳票サンプル内に割り振られた番号で入力項目が反映される場所を 確認できます。

#### ▼契約書の初期値設定の編集画面

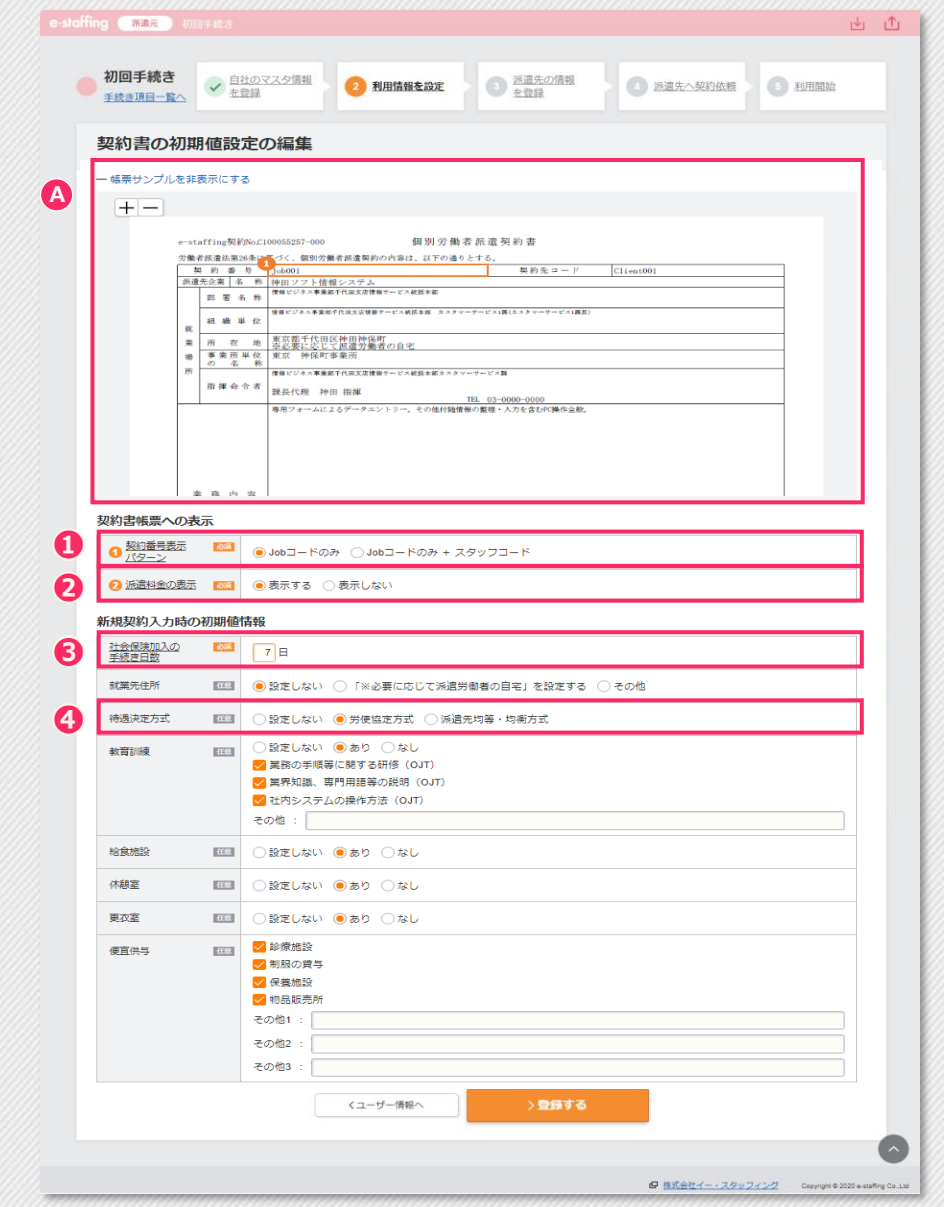

# 休日・36協定の情報

## 休日・36協定の情報

36協定の内容や個別契約書に記載する情報を登録します。

| 休日・36協定の情報の | 編集項目                                                                                                    |
|-------------|----------------------------------------------------------------------------------------------------|
| ❶36協定1      | <ul> <li>: 労働局に届出た36協定届の内容を元に登録してください。</li> <li>④有効期間の自動延長にチェックが入っている36協定については、有効期間終了日の</li> <li>⑤日前に自動延長します。</li> <li>⑥36協定が複数ある場合は、[36協定を追加する]から36協定を追加できます。</li> <li>追記したい事項がある場合は、[36協定(自由入力)を設定する]に入力してください。</li> </ul> |
| ❷開始月        | :年間の時間外労働時間を計算する開始月を<br>選択してください。                                                                                                    |
| €36協定情報メール  | :個別契約自動反映の通知メール<br>個別契約へ指定された36協定の自動反映を<br>行ったことをお知らせするメールの受信設<br>定です。                                                                                                    |
|             | 有効期間終了のアラームメール<br>36協定の有効期間の終了日が近いことをお<br>知らせするメールの受信設定です。                                                                                                    |
|             | 有効期間自動延長の通知メール<br>36協定の有効期間を自動で延長したことを<br>お知らせするメールの受信設定です。                                                                                                    |
| ④法定休日       | :契約依頼入力画面の初期表示値となります。<br>個別契約作成時に修正が可能です。                                                                                                    |
|             |                                                                                                    |

## ●帳票プレビュー

入力した内容を反映した帳票プレビューが確認できます。

#### ▼休日・36協定の情報の編集画面

0

C

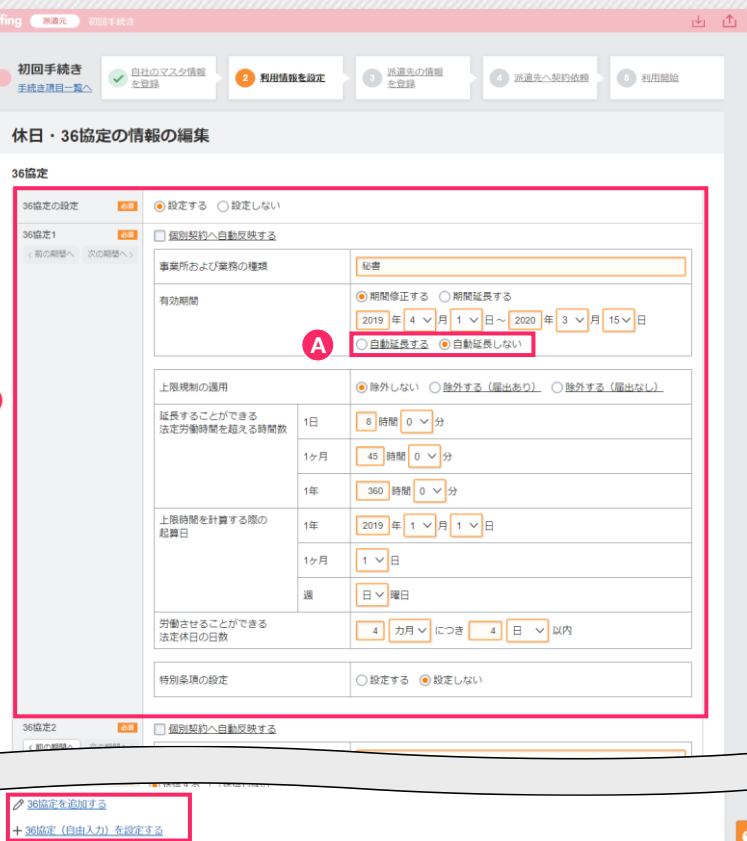

| 開始月                | 63        | 4月 🗸                                                                                                    |                                |
|--------------------|-----------|----------------------------------------------------------------------------------------------------|--------------------------------|
| 36協定(有効期間)         | )の自       | 動延長スケジュール                                                                                                    |                                |
| 自動延長の実施日           | Ø3        | 更新手続きが完了している事を前提に36協定有効期間終了日の 14 日前に延長する                                                                                                    |                                |
| 36協定情報メール          |           |                                                                                                    |                                |
| 個別契約自動反映の<br>通知メール | 61        | ● 送信する ○ 送信しない                                                                                                    |                                |
| 有効期間終了の<br>アラームメール | 边派        | <ul> <li>● 送信する ○ 送信しない</li> </ul>                                                                                                    |                                |
|                    |           | 36協定有効期間の終了日の 30 日前にアラームメールを受信する                                                                                                    |                                |
| 有効期間自動延長の<br>通知メール | 63        | ● 送信する ○ 送信しない                                                                                                    |                                |
| メール受信者1            | ė3        | 内山 テストオ(邰署:うち部 / 役職: / TEL:03-5217-2811)                                                                                                    | Q <u>変更する</u>                  |
| メール受信者2            | 任意        | 1所遺…" コーデ<イ>テータ(部署:スカイツリー / 役職:コーディネータ / TEL:03-5217-2811)                                                                                                    | Q <u>変更する</u><br>X <u>クリアす</u> |
| メール受信者3            | <u>48</u> | 派遣 花子(郎署:スカイツリー / 役職:マネージャー / TEL:03-5217-2811)                                                                                                    | Q 変更する<br>X クリアす               |
| 法定休日               |           |                                                                                                    |                                |
| 法定休日               | 63        | <ul> <li>●特定曜日を法定休日として定めている</li> <li>●毎週1回</li> <li>●毎週1回または4週4回</li> <li>法定休日</li> <li>:●日</li> <li>○月</li> <li>○火</li> <li>○水</li> <li>○本</li> <li>○金</li> <li>○土</li> </ul>                                                                                                    |                                |
|                    |           | 週の起興曜日: 〇日 ⑧月 〇火 〇水 〇木 〇金 〇土                                                                                                    |                                |
| 振替休日の振替期           | 罰         |                                                                                                    |                                |
| 振替休日設定期間<br>の制限    | 63        | <ul> <li>         ・         ・         ヨ月・         ・         ・         ヨ月         ・         当月         ・         当         ・         ・</li></ul> |                                |

0

# 契約書追加文言

# 契約書追加文言(自社)

個別契約書に記載する文言を登録します。

## 契約書追加文言(自社)編集項目

#### ▼契約書追加文言(自社)の編集画面

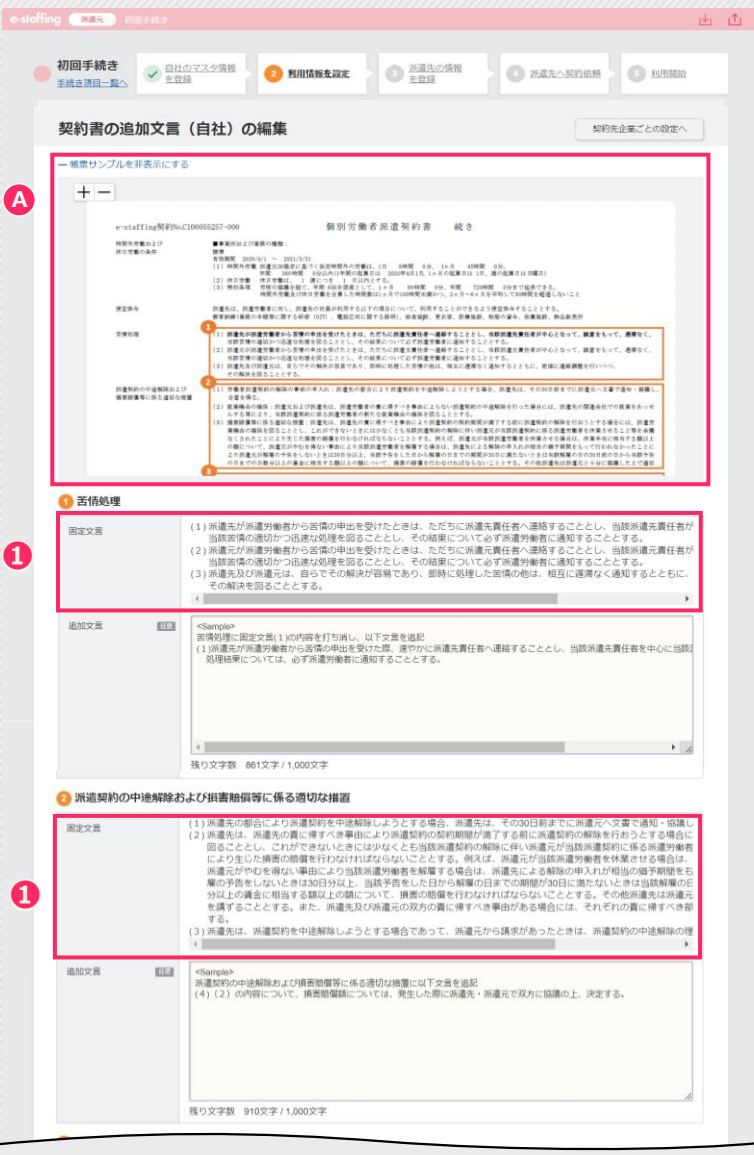

⑥ 派遣先が派遣労働者を雇用する場合の紛争防止措置 派遣契約の契約期間中または派遣契約期間終了後に、派遣先が当該派遣労働者を雇用しようとする場合は、事前に派遣元に 派遣元が職業紹介を行うことができるときには、別途職業紹介の手続きを取り、派遣先は紹介手数料を支払うものとする。 固定文言 追加文言 115 ○ampue 所還先が所還労働者を雇用する場合の紛争的止措置に以下文言を追起 職業紹介が成立した際の紹介手数料は、訴還先・所還元で双方に協議の上、決定する。 残り文字数 924文字/1.000文字 紹介予定派遣契約 [1] ・一般派遣契約と同じ文言を使用する 一般派遣契約と異なる文言を使用する </u> 安全及び衛生内容 (11) 派遣先及び派遣元は、労働者派遣法第44条から第47条の4までの規定により課せられた責任を負う。 追加文言 コンピュータ・ワードプロセッサ等VDTの連張操作を行う場合は、1時間に10分の作業休止時間を設ける。 その他、派遣労働者の安全及び衛生に必要な措置と教育等を行う。 2 残り文字数 121文字/250文字 6 その他特約事項 追加文言 他意 <Sample3 aunum 1)会説取り扱い実務に従事する派遣労働者については、派遣先から派遣元へ事前に通知し、派遣元からその後、派遣労働者へ事前 別途、「会誤取り扱いに関する同意書」を締結するものとする。 (2)自動車運転業務に従事する派遣労働者については、派遣先から派遣元へ事前に通知し、派遣元からその後、派遣労働者へ事前 別途、「自動車運転に関する同意書」及び「保険書類」について締結し、本人同意を得るものとする。 3 その他特約事項で定められない、個別派遣契約毎に締結する内容は、個別労働者派遣契約書備考で定めるものとする。 残り文字数 14,737文字 / 15,000文字 B. 紹介予定派遣契約の帳票プレビュ D 国一般派遣契約の帳票プレビュー <休日・36協定の情報 (基本設定)の編集

□ 株式会社イー・スタッフィング Copyright © 2020

## 請求書の初期値設定

請求書を作成するために必要な情報を登録してください。ここに 入力した情報は、請求書入力の請求書編集画面に初期値として表 示されます。

| 請求書の初期値設定編 | 集項目                                                                                       |
|------------|-------------------------------------------------------------------------------------------|
| ●送付元の住所    | :請求機能の利用有無に関わらず、「郵便番<br>号」「住所1」は必須入力です。                                                   |
| ❷請求年月日     | :予め登録しておくと、請求書作成画面に自<br>動で日付が表示されます。「前月」「当<br>月」「翌月」については、請求書を作成す<br>る日から見て、いつになるかを選択します。 |

例)4月分を5月に作成する場合「前月」 は4月、「当月」は5月を指します。

#### ▼請求書の初期値設定の編集画面

| +-                                   | <u>ател п 2021404Л01П</u><br>ател 2021404Л01П<br>ател 2021404Л01П<br>ател 2021404Л01<br>ател 2021404<br>ател 2021400<br>ател 2021400<br>ател 2021400<br>ател 2021400<br>ател 2021400<br>ател 2021400<br>ател 2020<br>ател 2020<br>ате |
|--------------------------------------|----------------------------------------------------------------------------------------------------|
|                                      | 3<br><u>講末年月日 2021年04月01日 講末書→</u> ドZ100000011<br>2                                                                                                    |
|                                      | 間い合わせ先 呂来1課/呂来入印 電話書号 05-3535-3535                                                                                                    |
| 神田商                                  | 河事株式会社 御中                                                                                                    |
|                                      | 神保人材派遣センター株式会社<br>3 〒123-0001<br>東京都新宿<br>新宿99-99-99                                                                                                    |
| •                                    | 請求書                                                                                                    |
| 2021年03月<br>ご査収の上<br>なお、お支           | JF01日 から 2021年02月31日】までの朝請未要をご送付申し上げます。<br>と、お支払い日本でに弊社取到値がおお振り込みください。<br>支払日が金融機関体日の場合は、前日までにお振り込みをお願い申し上げます。                                                                                                    |
| 30.40 gR 9 10-9                      | かとしつ(文明し、編版書の光目は4番号としいたときよ)。<br>                                                                                                    |
| 1 送付元の住所                             | f                                                                                                    |
| 郵便番号                                 | in 101 - 0051                                                                                                    |
| 住所1                                  | ▶ 東京都千代田区神田神保町1-1113-38                                                                                                    |
| <u>住所2</u>                           | EEE DSM神保町ビル&F                                                                                                    |
| 2 問い合わせ先                             | 3                                                                                                    |
| 表示名                                  | 11. カスタマーサービス部                                                                                                    |
| TEL                                  | EEE 03-0000-0000                                                                                                    |
| 日付項目の初期表                             | 夏示値                                                                                                    |
| 6 請求年月日                              | ☞ 当月 → 1 → 日                                                                                                    |
|                                      |                                                                                                    |
| 請求対象年月                               | 前月 🗸                                                                                                    |
| 請求対象年月<br><ul> <li>請求対象期間</li> </ul> | <ul> <li>Impl ∨</li> <li>Impl ∨</li></ul>                                                                                                    |

# 振込先口座/印影設定

## 振込先口座

請求書を作成するために必要な情報を登録してください。ここに 入力した情報は、請求書入力の請求書編集画面に初期値として表 示されます。

### 振込先口座登録項目

1振込先口座情報1
 :請求書作成画面の初期表示値となります。
 請求書作成時に修正が可能です。
 振込策が複数ある場合は、振込先口座情報
 2~6に入力してください。

## 印影設定

印影を設定すると請求書に印影が印字されます。

### 印影設定登録項目

 2表示位置の補正
 :印影が正しい位置に表示されない場合は、 表示位置の修正やサイズの補正を行ってく ださい。

## ● 入力をスキップする 必須登録ではないため入力をスキップすることができます。

#### ▼振込先口座の登録画面

| JANNOL STRE |                                                                       |      |
|-------------|-----------------------------------------------------------------------|------|
| 初回手続き       | 自由のマスク境部         利用病報名数         通道知道市場を登録         通道市公共的点紙         通道 | 利用開始 |
| 振込先口座       | の編集                                                                   |      |
| 振込先口座情報     | 11                                                                    |      |
| 銀行名         |                                                                       |      |
| 支店名         |                                                                       |      |
| 口座種別        | · · · · · · · · · · · · · · · · · · ·                                 |      |
| 口座番号        |                                                                       |      |
| 振込先口座情報     | 12                                                                    |      |
|             |                                                                       |      |
| 口座種別        | [11] ● 普通 ○ 当座                                                        |      |
|             |                                                                       |      |

| く請求の初期値設定へ | >登録する |  |  |
|------------|-------|--|--|
|            |       |  |  |

#### ▼印影設定の登録画面

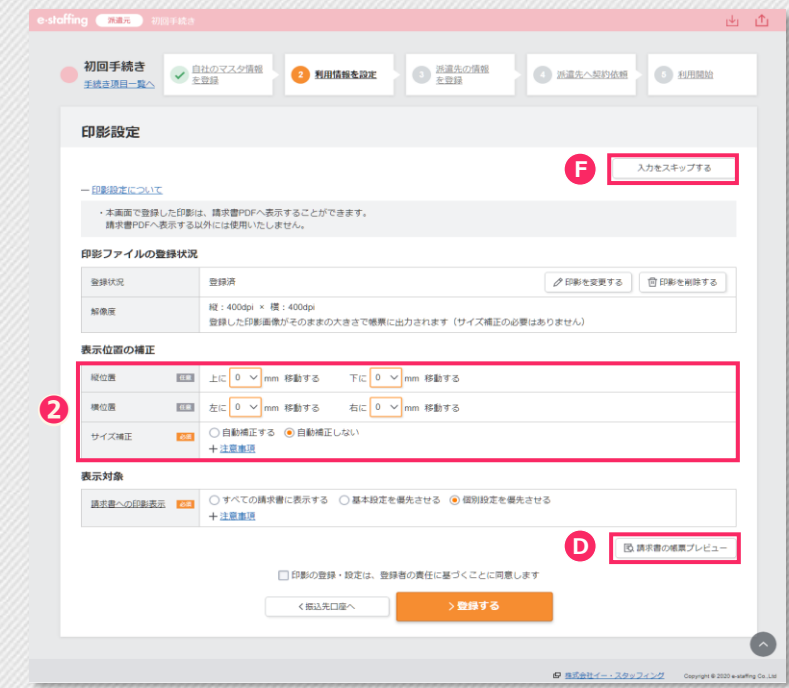

## 勤怠区分管理マスタの編集

WebTimeCardをご利用いただくにあたり、勤怠区分及び就業場 所区分が設定できます。派遣スタッフのWebTimeCard上に表示 され、勤怠申請の際使用することができます。

| 勤怠区分の設定項目                                           |                                                                                                    |
|-----------------------------------------------------|----------------------------------------------------------------------------------------------------|
| <ol> <li>・区分コード<br/>勤怠区分<br/>システム区分     </li> </ol> | : 区分コードにWebTimeCardに表示する区<br>分を、勤怠区分に派遣先に表示する勤怠区<br>分を、システム区分で勤怠区分を表示する<br>システムを選択します。<br>必要に応じて適用期間を設定してください。 |

## 就業場所区分管理マスタの編集

#### 就業区分の設定項目

システム区分
 :就業場所区分を使用するシステム区分を選択してください。
 必要に応じて適用期間を設定してください。

#### ▼勤怠区分管理マスタ 編集画面

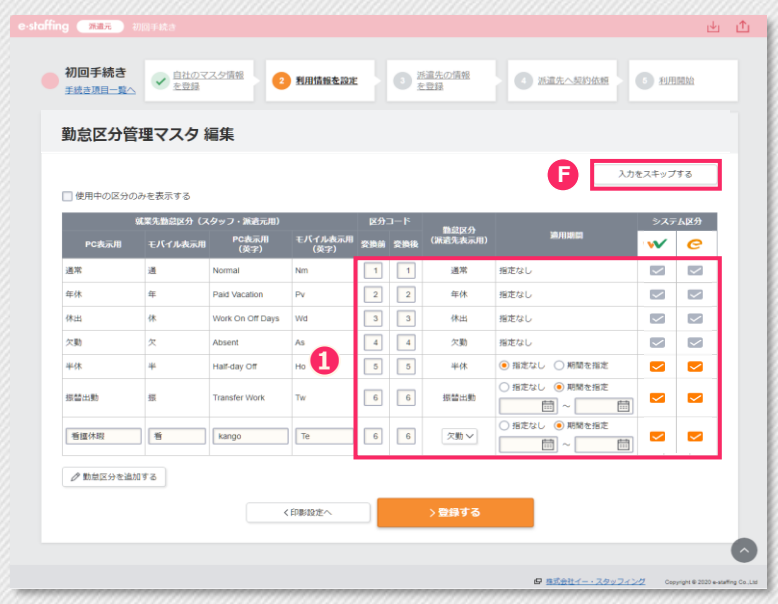

#### ▼就業場所区分管理マスタ 編集画面

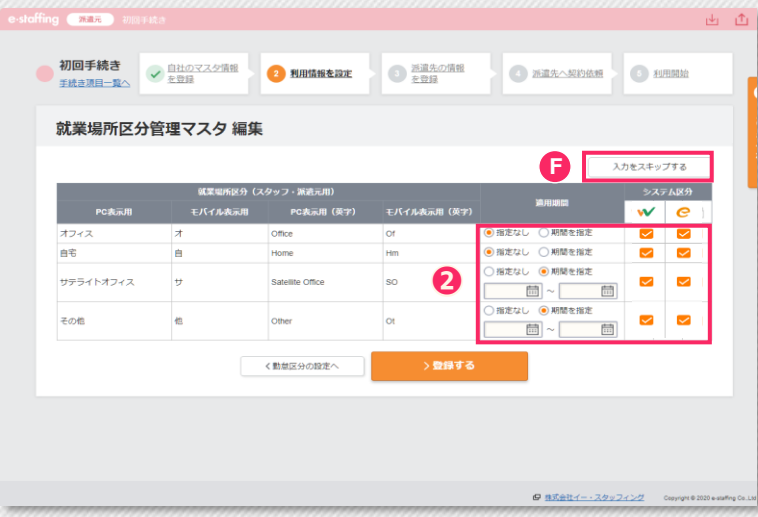

# 利用する取引先の選択/自社担当者情報

## 派遣先企業の登録状況

取引を開始する派遣先企業を選択

●❶[登録]をクリックしてください。

## 取引派遣先の設定

新規派遣先企業との取引情報を登録します。

### 取引派遣先設定 登録

#### 取引派遣先の設定

❷クライアントコード :派遣先企業の識別番号を登録してください。

| €受信E-mail | :対象派遣先企業を担当する派遣会社のメー<br>ルアドレスを登録してください。 |
|-----------|-----------------------------------------|
| €担当者      | :対象派遣先企業を担当する派遣会社のユー<br>ザーを登録してください。    |

#### ▼派遣先企業の登録状況画面

| ************************************                                                                                                    |
|----------------------------------------------------------------------------------------------------|
| 10.000年井のゴ - 20年     **** (1) **** (1) **********************                                                                                                    |
| ● 数排先方した企業に表示する       (* 前のパージ)       1       2       1       2       1       2       1       0       200/1-20       2       1       2       1       2       1       0       200/1-20       2       1       2       1       2       1       0       200/1-20       2       1       2       1       1       2       1       1       2       1       1       2       1       1       2       1       2       1       2       1       2       1       2       1       2       1       2       1       2       1       2       1       2       1       2       1       2       1       2       1       2       1       2       1       2       1       1       1       1       1       1       1       1       1       1       1       1       1       1       1       1       1       1       1       1       1       1       1       1       1       1       1       1       1       1       1       1       1       1       1       1       1       1       1       1       1       1       1       1 <t< th=""></t<>                                                                                                    |
| リースダ2日         主任公室の         シスケムも広め至年の         ● +34886818981911         ● +34886818191911         ● +34886818191911         ● +3488         010           2021111         新田市クノロシース株式会社         新田市クノロシース株式会社         小市市場         売田市場日第月1         ● *388         010           2021111         お田市クノロシース株式会社         小市市場         六市 香田         ● *388         010           2021111         ジブヤエンターテインメント         ジブヤエンターテインメント         ビボロひみ畑         田田 信品塔         ● *388         010           2021111         上野雪事         上野五部4         鈴木 恵井         ● *388         010           202111         上野雪事         上野五部4         鈴木 恵井         ● *388         010           202111         上野雪事         上野五部4         鈴木 恵井         ● *388         010           202111         上野雪事         上野五部4         鈴木 恵井         ● *388         010           202111         上野雪事         上野五部4         鈴木 恵井         ● *388         010           202111         上野雪事         アント         アント         アント         アント         アント           201111         上野三部         アント         アント         アント         アント         アント |
| 2021/11     新田田家     和田田家     在田一市町     新田田子村     11     131       2021/11     新田子クノロシーズ用式会社     特田田     大人県 賢服     0・日田     132       2021/11     シブヤエンターテインメント     ジブロンクーディンメント     松市 むみ用     田田 田田     0・日田     12       2021/11     上野田事     上野 五部県     鈴木 泉米     ● 田田     ● 田田     12       2021/11     上野田事     上野 五部県     鈴木 泉米     ● 田田<                                                                                                    |
| 2021/11     新田子クノロシーズ株式会社     秋田 グ・和田     大泉田 香     ● お田     773       2021/11     シブヤンターデインメント     ジブヤンターデインメント     総市むつみ居     田田 福田     ● 田田     ● 田田     ● 田田     ● 田田     ● 田田     ● 田田     ● 田田     ● 田田     ● 田田     ● 田田     ● 田田     ● 田田     ● 田田     ● 田田     ● 田田     ● 田田     ● 田田     ● 田田     ● 田田<                                                                                                    |
| 2021/11     シブヤエンターディンメント     シブヤエンターディンメント     ビガロシーディンメント     ビガロシーディンメント     ビガロシーディンメント     ビガロシーディンメント     ジブロシージ       2021/11     上野豆参     上野豆参     上野豆参     日子豆参     秋田 恵井道     ・日田 白     ・日田 白     ・日日 白     ・日日 白     ・日日 日     ・日日 日     ・日日 日     ・日     ・日日 日     <  |
| 20201/1 上野高事 上野高事 上野高部 熱水薬大味 ● 子登勝 073<br>(第四ページ 1 2 3 ** 500 次のページ 2<br>(新聞電所広ら管理発程へ ) 所図先と登切ストベ<br>(新聞電所広ら管理発程へ ) 所図先と登切ストベ<br>(新聞電所広ら管理発程へ ) ののの中を2011 compression comp                                                                                                    |
| (前のページ 1 2 3 ·· 000 次のページ)<br>(信意電所区分管理集合へ ) 方正先止全型リズトペ<br>(信意告に                                                                                                    |
| < 数素単形区分室理像用へ<br>2 数素単位                                                                                                    |
| 9 8565(232/2/2/2/ ovyryte201+046                                                                                                    |
| <b>夕 <u>영웅합니~ スタッフィング</u></b> Copyry & 2019 Hoads                                                                                                    |
| 6 85.01/3.09/24/2 Copyre 820 earl                                                                                                    |
| ing ( 第8元 ) 2013年4.3<br>初回手続き ( <u>110727.225</u> 指数 ) 2013年8月2日2日 ( <b>115527</b> 月1日) ( 115727.225指数 ) 2013年8月1日 ( 115727月1日) ( 115727月1日) ( 1157277月1日) ( 115727月1日) ( 115727月1日) ( 1157277月1日) ( 115727771111) ( 115727771111111111111111111111111111111                                                                                                    |
|                                                                                                    |
| 取引派遣先設定 登録                                                                                                    |
|                                                                                                    |
| 派遣完全業名         サンプル回事                                                                                                    |
|                                                                                                    |
|                                                                                                    |
| Settine-rmain (vigtal/H) Call                                                                                                    |
|                                                                                                    |
| テストメール送信     () 送信しない                                                                                                    |
| テストメール送信     (1) 送信しない       保考     (1)                                                                                                    |
| ● 初回手続き<br><u>手续書が用一款</u> ● <u>自由の文スク境報</u> ● 利用情報を設立 ● <u>単電洗の情報</u> ● <u>NE電売へ知行品幣</u> ● 利用機械<br>取引派遣先設定 登録                                                                                                    |
| 25472xh2=K         22                                                                                                    |
|                                                                                                    |

## スタッフの立替金画面の設定

### ①立替金入力画面の種類

インボイス制度適用の画面か、非適用の画面かを選択します。
 運用期間を入力し、[変更する]をクリックしてください。

## 請求書へ印影表示の編集

### 2請求書へ印影表示の編集

- ●印影を表示する場合、設定を行ったうえで[登録]をクリック してください。
- 任意項目のため、(A)[入力をスキップする]から、入力をスキップすることができます。

登録が完了したら、派遣先企業の登録状況画面に戻りますので、 [派遣先企業リストへ]をクリックします。

#### ▼スタッフの立替金画面の設定画面

| 派遣先企業名           | 1                                                                                                    | サンプル権                                                                              | 師事                                                                                                    |                                          |                                                |                  |                                             |   |         |                                         |                                          |                    |
|------------------|----------------------------------------------------------------------------------------------------|------------------------------------------------------------------------------------|----------------------------------------------------------------------------------------------------|------------------------------------------|------------------------------------------------|------------------|---------------------------------------------|---|---------|-----------------------------------------|------------------------------------------|--------------------|
| 立替金入力画           | 面の種類 💩                                                                                                    | ● インボ                                                                              | イス制度適用の                                                                                                    | の画面(                                     | ) インボイス                                        | 制度非適用            | の画面                                         |   |         |                                         |                                          |                    |
| 適用期間             | 88                                                                                                    |                                                                                    | <b>=</b> ~                                                                                                    |                                          |                                                |                  |                                             |   |         |                                         |                                          |                    |
|                  |                                                                                                    |                                                                                    | く取                                                                                                    | 引派遣先設                                    | 定へ                                             |                  | ✓ 変更する                                      | 5 |         |                                         |                                          |                    |
|                  |                                                                                                    |                                                                                    |                                                                                                    |                                          |                                                |                  |                                             |   |         |                                         |                                          |                    |
|                  |                                                                                                    |                                                                                    |                                                                                                    |                                          |                                                |                  |                                             |   |         |                                         |                                          |                    |
| ▼請习<br>e-staffin | 乾書へ印度 9 ■■■■ ■                                                                                                    | 影表示                                                                                | の編集                                                                                                    | 画面                                       |                                                | ţ                |                                             |   |         |                                         |                                          | <u>ب</u> بر        |
| ▼請习<br>e-stoffin |                                                                                                    | 影表示<br>1017 Ht 3                                                                   |                                                                                                    | 画面                                       | 明清明を設定                                         |                  | 新道先の情報<br>を登録                               | 0 | 派遣先へ契約  |                                         |                                          | ی ز<br>۱           |
| ▼請到<br>e-stoffin |                                                                                                    |                                                                                    | :の編集<br><sup>10マスタ情報</sup><br><sup>23日</sup>                                                                                                    | 画面                                       | uniaue act                                     | •                | 派遣先の情報<br>を登録                               | 0 | 派遣先へ契約  |                                         | ) NARRY                                  | بلغ ال<br>1        |
| ▼請习<br>e-stoffin |                                                                                                    |                                                                                    | :の編集<br><sup>(2)マスク集組</sup><br>読の編集                                                                                                    | 画面<br>  • • •                            | 明清報を設定                                         |                  | 派遣先の情報<br>を登録                               | 0 | Bilt-SP | 公司<br>入力を                               | <ol> <li>利用開始</li> <li>スキップする</li> </ol> | بر الله ال<br>الم  |
| ▼請习<br>e-staffin |                                                                                                    | 影表示<br>■1143                                                                       | :の編集<br>1073.54<br>23<br>この編集<br>***ホールディ                                                                                                    | <b>画面</b>                                | 明清報を設定                                         |                  | <u>激遣先の情報</u><br><u>未登録</u>                 | 0 | BBA-SEP | <u>依照</u><br>入力を                        | <ul> <li>利用開始</li> <li>スキップする</li> </ul> | . e i              |
| ▼請习<br>e-staffin |                                                                                                    | 影表示<br>(1183)<br>(2)<br>(2)<br>(2)<br>(2)<br>(2)<br>(2)<br>(2)<br>(2)<br>(2)<br>(2 | :の編集<br>:023.25頃間<br>:033<br>:033<br>:033<br>:033<br>:033<br>:033<br>:033<br>:033<br>:033<br>:033<br>:033<br>:033<br>:033<br>:033<br>:033<br>:033<br>:033<br>:033<br>:033<br>:033<br>:033<br>:033<br>:033<br>:033<br>:033<br>:033<br>:033<br>:033<br>:033<br>:033<br>:035<br>:035 |                                          | <ul> <li>(用)編載を設ま</li> <li>(個)組設ま</li> </ul>   |                  | 武道先の诗音<br>左登録                               | 0 | RER-SEP | <b>仏理</b><br>入力を                        | <ol> <li>利用開始</li> <li>スキップする</li> </ol> | ی بی<br>د          |
| ▼請到<br>e-stoffin |                                                                                                    |                                                                                    | <ul> <li>の編集</li> <li>ホの編集</li> <li>***ホールディ</li> <li>● あれまた</li> <li>+注意単語</li> <li>● あれまる(</li> </ul>                                                                                                    |                                          | <ul> <li>(用清報を設ま)</li> <li>(一個別設ます)</li> </ul> | 2 3              | 20152.015<br>2013                           | 0 |         | 公理<br>入力を                               | <ul> <li>利用開始</li> <li>スキップする</li> </ul> | ی بنی در<br>۱<br>۱ |
| ▼請习<br>estoffin  | ( NBス 10)<br>( NBス 10)<br>初回手続き<br>(注意7月1-5へ)<br>請求書への<br>(注意7月5-5へ)<br>(注意7月5-5へ)<br>(注<br>(注<br>(注<br>(注)7))<br>(注<br>(注)7))<br>(注<br>(注)7))<br>(注<br>(注)7))<br>(注)7))<br>([])7))<br>([])7))<br>([]) |                                                                                    | <ul> <li>の編集</li> <li>(の編集)</li> <li>(の編集)</li> <li>(○ 基本設えた4)</li> <li>+ 注意無効</li> <li>(○ 基示する (</li> </ul>                                                                                                    | <b>画面</b><br>シグス<br>味きせる<br>)表示しな<br>く自社 |                                                | : (ع<br>بهجمانه) | <u>思想</u> 充の情報<br>また3<br>*<br>た3<br>*<br>た3 | 0 | A       | (1) (1) (1) (1) (1) (1) (1) (1) (1) (1) | 5) 利用開始<br>スキップする                        |                    |

# 派遣先へ契約依頼

## 派遣先企業リスト

5

派遣先を選択し、契約を作成します。

### ①派遣先企業を選択

●[契約を作成する]をクリックしてください。

### 2契約の作成方法を選択する

| 契約書追加文言(基本設定)          | 編集項目                                             |
|------------------------|--------------------------------------------------|
| 1件ずつ登録                 | :1件ずつ画面から契約情報を入力しま<br>す。                         |
| まとめて登録<br>(ファイルアップロード) | : アップロードフォーマットに入力した<br>契約情報を一括アップロードで登録で<br>きます。 |

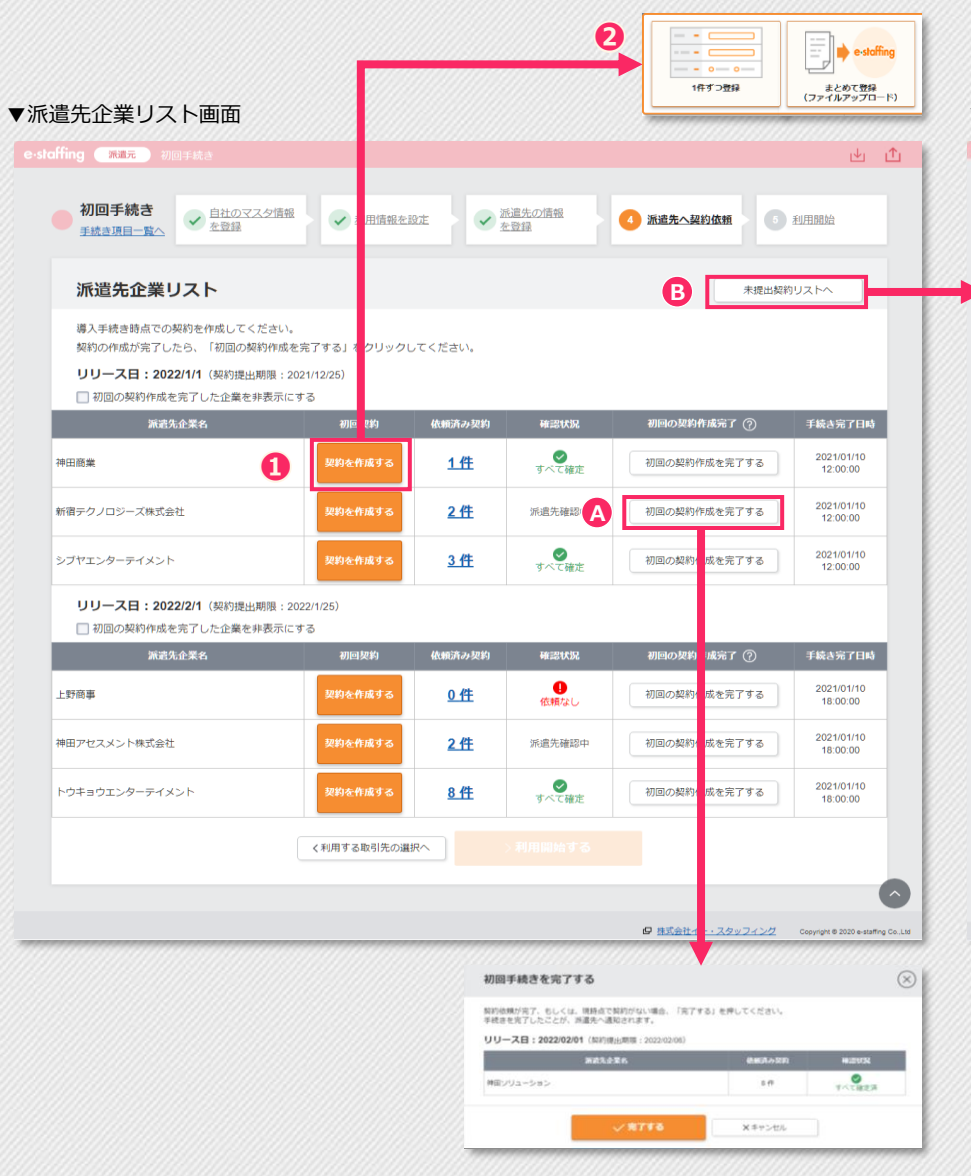

#### ▼未提出契約リスト画面

| 手就去!        |                                                              | (2.5%)<br>•                                                      | THREE G                                                          | <ul> <li>         ・ 新嘉先の情報         ・         ・         ・</li></ul> | () 所成先へ其                                                | N34040                     | • NEERA             |       |
|-------------|--------------------------------------------------------------|------------------------------------------------------------------|------------------------------------------------------------------|--------------------------------------------------------------------|---------------------------------------------------------|----------------------------|---------------------|-------|
| 未提          | 出契約リスト                                                       |                                                                  |                                                                  |                                                                    |                                                         |                            |                     |       |
| Q           | 検索条件<br>自分が前的感情者の前的のみ                                        |                                                                  |                                                                  |                                                                    |                                                         |                            |                     |       |
| 152         | ##:●相方にない ○週                                                 |                                                                  |                                                                  |                                                                    |                                                         |                            |                     |       |
| W.R         | : ● 指定しない 〇 提                                                | 出てきる契約のみ 〇俳                                                      | 開直加が必要な契約のみ                                                      |                                                                    |                                                         |                            |                     |       |
| 80          | ミッ: 🗋 国営からの契約徴                                               | R                                                                |                                                                  |                                                                    |                                                         |                            |                     |       |
| 11.00       | n : 12 <b>4 1.81</b>                                         | <b>東政府</b> 10月3日                                                 | 的第三人称单数                                                          |                                                                    |                                                         |                            |                     |       |
| +1          | 相な条件を加定する                                                    |                                                                  |                                                                  |                                                                    |                                                         |                            |                     |       |
|             |                                                              |                                                                  | Q 18.2                                                           |                                                                    |                                                         |                            | × 202               |       |
|             |                                                              |                                                                  |                                                                  |                                                                    |                                                         |                            |                     |       |
|             |                                                              |                                                                  |                                                                  |                                                                    |                                                         |                            |                     |       |
| 10,000      | 作中の1 - 20件                                                   |                                                                  |                                                                  |                                                                    |                                                         |                            | 件数 20 件             | ~     |
|             |                                                              |                                                                  |                                                                  |                                                                    | 同時ためて株正、際                                               | ata D                      | ANDOIRHY            |       |
|             |                                                              |                                                                  |                                                                  |                                                                    | - an condicipate - Hos                                  |                            | Sector to second 9  | -     |
| 0.64        | 牛金てをチェックする                                                   |                                                                  |                                                                  | < 8                                                                | 1 2                                                     | 3 · 500                    | 次のページ               | 5     |
|             |                                                              |                                                                  |                                                                  |                                                                    |                                                         |                            | 0-2432/2            | 10.00 |
|             |                                                              | SERVICE<br>SERVICE                                               | <b>科教所名</b><br>理事名                                               |                                                                    |                                                         |                            |                     |       |
| <b>3</b> .9 | クライアントコード                                                    | No. of the little                                                | act a                                                            | Job 3 - F                                                          |                                                         | STRUCTURE IN CONTRACT      | ALBERT OF MELLER    |       |
|             |                                                              |                                                                  |                                                                  |                                                                    |                                                         |                            |                     |       |
| 88          | 神田祭事(企乗名最大)第<br>大最大最大最大最大最大最大<br>大最大最大最大最大最大最<br>大最大最大最大最大最大 | 東京事業所職大職大職大<br>職<br>>ステム戦争記様大概大概<br>体理的意味情味得や意味度<br>本部文部大部大部大部大部 | 東京事業所建大最大最大<br>数<br>システム競兵部長大級大規<br>特書語及時保持保持原時候<br>大部大部大部大部大部大部 | C23456789-<br>000001<br>jatcode890123458                           | 神田神田神田神田神田神田神<br>田太郎太郎太郎太郎太郎太<br>前太郎<br>Haftcole0012345 | 2021/12/31<br>- 2022/12/31 | 2021/12/31<br>23.59 | 0.00  |
| EH          | 動物テクノロジーズ株式会<br>社<br>shttpstu02                              | 神奈川事業所<br>解発部<br>西川 重興                                           |                                                                  | C00000001-001<br>jstccde001                                        | 成丹 太<br>testcode002                                     | 2021/02/01<br>- 2022/05/01 | 2021/02/01<br>00:00 | 0     |
| 新秋泉<br>(道)  | 神田政康<br>KandaD1                                              | 東京事業所<br>室東市<br>鈴木 電子                                            | 東京墨廠所<br>人東亞<br>開田 正                                             | C00000001-001<br>jstccdx001                                        | 成川 )的<br>Netcode002                                     | 2021/02/01<br>- 2022/05/01 | 2021/03/10<br>21:30 | 000   |
| 新規<br>(第)   | 神田政策<br>Kanded1                                              | 東京憲堂所<br>室東京<br>財木 雪子                                            | 東京東東所<br>人事記<br>第三五                                              | C00000001-001<br>joscode001                                        | 和川南<br>testcode364                                      | 2021/02/01<br>- 2022/06/01 | 2021/01/10<br>21:30 | 000   |
| 8142        | 种的肥富 kanded1                                                 | 東京事業所<br>第二章<br>約末 章子                                            | 東京事業所<br>人事町<br>第三正                                              |                                                                    | 武川 地<br>Instromotifi                                    | 2021/02/01<br>- 2022/06/01 | 2021/01/10<br>21/30 | 000   |
| 新規          | 种田密集<br>kandad1                                              | 東京事業所<br>第四部<br>性木優子                                             | 東京憲政所<br>人際約<br>萬川正                                              | C00000001-001<br>joncede001                                        | 高川 地<br>testcode006                                     |                            | 2021/01/10<br>21:30 | 000   |
| aint.       | 神田芭蕉<br>Fairdad1                                             | 第77章皇氏<br>第255<br>此不 世子                                          | 東京憲政15<br>人事約<br>第11日王                                           | C00000001-001<br>jmcede001                                         | 高川 地<br>Issiceded17                                     | 2021/02/01<br>- 2022/06/01 | 2021/01/10<br>21:30 | 0 m   |
|             |                                                              |                                                                  |                                                                  | 2.8                                                                | 1 2                                                     | 3 500                      | 201-5               | >     |
|             |                                                              |                                                                  | < 浙道先企業!                                                         | 121-                                                               |                                                         |                            |                     |       |

## \Lambda 初回の契約作成を完了する

作成が必要な契約がない場合は、[初回の契約作成を完了する]をク リックし、初回手続きを完了してください。

## B 未提出契約リスト

未作成の契約を一覧で確認できます。

# 派遣先へ契約依頼(1件ずつ登録) 〈1/7〉

5

画面から1件ずつ契約情報を入力します。

## 契約基本項目を入力する

●入力が完了したら、[次の入力へ進む]をクリックします。

| 契約基本項目                                   |                                               |
|------------------------------------------|-----------------------------------------------|
| ・ションション・ション・ション・ション・ション・ション・ション・ション・ション・ | :契約の作成方法を選択します。                               |
| ❷就業先企業                                   | : [未選択]をクリックし、就業先企業を<br>選択します。                |
| ●契約確認者                                   | :「e-staffing 利用機能/導入範囲確認<br>シート」の契約確認者を入力します。 |
| ↔契約の種別                                   | :該当項目がある場合はすべてチェック<br>を入れてください。               |

#### ▼契約内容入力画面

| 契約入力を始める前 | に、契約の | 夏本項目を入力してください。                                                                                                    |     |     |      |    |   |
|-----------|-------|----------------------------------------------------------------------------------------------------|-----|-----|------|----|---|
| 契約の作成方法   | 必須    | ● 新規で作成 ○回答済みの派遣照会から作成 ○提出済みの契約をコピーして作成                                                                                         |     |     |      |    |   |
| 就業先企業     | 631   | 未選択                                                                                                    |     |     |      |    | ] |
| 契約確認者     | 必須    | <ul> <li>● 氏名 (漢字、カナ) で指定する ○ IDで指定する</li> <li>姓:名:</li> </ul>                                                                  |     |     |      |    |   |
| 契約の種別     | 任意    | <ul> <li>期間制限の対象外として登録する(無期雇用/60歳以上/有期プロジェクト/日数限定/産</li> <li>製造業務に該当する派遣契約として登録する</li> <li>紹介予定派遣契約として登録する(東大票を添付する)</li> </ul> | ・育・ | 介護休 | 代替要」 | 員) |   |

次ページへ ▼

# 派遣先へ契約依頼(1件ずつ登録) 〈2/7〉

▼契約内容入力画面

## 契約内容入力

5

画面から1件ずつ契約情報を入力します。

## 2契約管理情報を入力する

| 契約管理情報項目 |                                                                               |
|----------|-------------------------------------------------------------------------------|
| A Jobコード | :契約の作成方法を選択します。                                                               |
| ₿ 契約先コード | : 個別契約書の帳票に記載する派遣先企<br>業を「検索」ボタンから選択してくだ<br>さい。紐づけしない場合でも任意の<br>コードを入力してください。 |

## €派遣先情報を入力する

#### 

|                                                                                                    | 乱こ矢約を       | 作成する                                                                                                    |           | Ľ                        | 5 <u>û</u>        | - 23 |
|----------------------------------------------------------------------------------------------------|-------------|----------------------------------------------------------------------------------------------------|-----------|--------------------------|-------------------|------|
| 契約内容入力                                                                                                    | 5           | 契約の                                                                                                    | 作成方法      | を変更                      | きする               |      |
| 2 契約管理                                                                                                    | 情報③         | 0                                                                                                    | ¢         | アイコ                      | ンの説明              |      |
| Job⊐−ド                                                                                                    | ØR          |                                                                                                    |           | F (                      | 0                 |      |
| 契約先コード                                                                                                    | <i>85</i> 8 | Q 契約先企業から契約先コードを反映                                                                                            | <u>する</u> | P (                      | 0                 |      |
| 3 派遣先情                                                                                                    | 報           |                                                                                                    |           |                          |                   |      |
| 3 派遣先情<br>基本項目 <u>就業先事業所</u>                                                                                                    | 報           | Q 選択                                                                                                    | する        | Î                        | 0                 |      |
| <ol> <li>派遣先情<br/>基本項目</li> <li>就業先事業所     事業所の名称     </li> </ol>                                                                | <b>幸</b> 段  | <ul> <li>Q 選択</li> <li>● 派遣元では指定しない ○ 航業先事業所名を記載 ○ その他の事業所名を記載</li> </ul>                                     | <u>する</u> | ð (                      | 0<br>0            |      |
| <ol> <li>派遣先情<br/>基本項目</li> <li><u>就采先事采所</u></li> <li>事采所の名称</li> <li>事采所既触日</li> </ol>                                         | <b>報</b>    | Q 選択       ● 派遣元では指定しない       ○ 就罩先事業所名を記載                                                                    | <u>する</u> | f (                      | 0<br>0<br>0       |      |
| <ol> <li>派遣先情<br/>基本項目</li> <li><u>就室先事業所</u></li> <li>事業所の名称</li> <li>事業所近般日</li> <li>就業先住所</li> </ol>                          |             | Q 選択<br>● 所還元では指定しない ○ 就業先事業所名を記載 ○ その他の事業所名を記載                                                               | <u>する</u> |                          | 2 0<br>2 0<br>2 0 |      |
| <ol> <li>派遣先情<br/>基本項目</li> <li>基本項目</li> <li>基室先事單所</li> <li>事室所の名称</li> <li>事室所抵触日</li> <li>就室先住所</li> <li>その他就業先住所</li> </ol> |             | Q 選択<br>● 派遣元では指定しない ○ 就業先事業所名を記載 ○ その他の事業所名を記載<br>□<br>□<br>2 その他線業先住所を個別契約書・派遣先管理台帳に表示する<br>※必要に応じて派遣労働者の自宅 | <u>する</u> | 0 (<br>0 (<br>0 (<br>0 ( |                   |      |

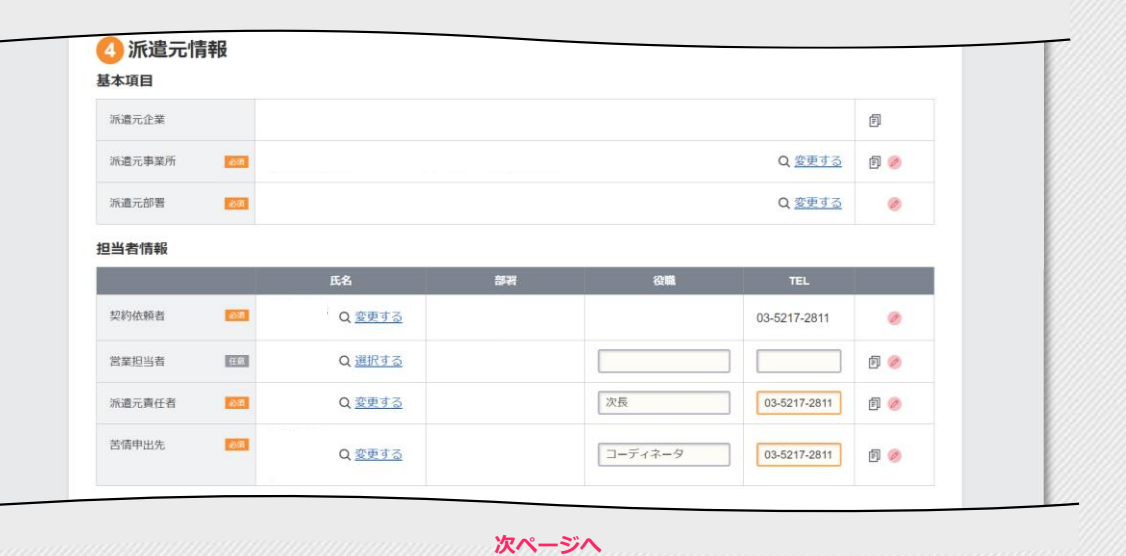

•

5

# 派遣先へ契約依頼(1件ずつ登録) 〈3/7〉

次ページへ

#### ▼契約内容入力画面

| Gスタッフ情報を入力する              | 3                                                                              | e-staffing | a 契             | 約管理 > <u>新</u>               | 規に契約を        | <u>を作成する</u> ☆                                                                                                    | r 🗘 🗹 🖞 🖞 | £, |
|---------------------------|--------------------------------------------------------------------------------|------------|-----------------|------------------------------|--------------|----------------------------------------------------------------------------------------------------|-----------|----|
|                           | -                                                                              |            | <u>5</u><br>基本項 | <b>スタッフ</b><br><sub> 目</sub> | 7情報          |                                                                                                    |           |    |
| 基本項目                      |                                                                                |            | スタッ             | vフコ <b>ー</b> ド               | es m         | 空間済みが確認する<br>※ スクップクライム 時のスーム しつ たちが短期プロロードになります。                                                                                                    | Ē 🧭       |    |
| 🔕 スタッフコード                 | :スタッフコード(番号)を設定してく<br>ださい。同一のスタッフコードを複数                                        |            | スタッ             | リフ氏名                         | 必須           | ** スタックのロクイク時のユーリーIL、あるひ的E/パスワードとなります<br>姓:名:名:                                                                                                    | 自 🤌       |    |
|                           | のスタッフに使用しないでください。                                                              |            | スタッ             | ッフ氏名 (力)                     | ナ) 🚳         | एनः 🛛 🕹 ४२:                                                                                                    | 0         |    |
|                           | 派遣先企業か変わっても同じスタッフ<br>コードが使用できます。                                               |            | <u></u>         | ッフ氏名(英語                      | <u>字)</u> 任意 |                                                                                                    | 0         |    |
|                           |                                                                                |            | 性別              |                              | 必須           | ○ 男性 ○ 女性                                                                                                    | ē 🤌       |    |
| 社会保険加入状況                  |                                                                                |            | 年齢ロ             | 区分                           | 必須           | ○ 18歳未満 ○ 45歳以上60歳未満 ○ 60歳以上 ○ いずれにも該当しない                                                                                                    | Ð 🤌       |    |
|                           |                                                                                |            | 待遇涉             | 快定方式                         | 必須           | ● 労使協定方式 ○ 派遣先均等・均衡方式                                                                                                    | Ð 꼥       |    |
| 健康保険     厚生年金     雇用保険    | : 社会保険の加入状況を選択します。<br>なし(手続中)を選択した場合、次回<br>契約延長の際に加入していれば、あり<br>(加入)に変更してください。 |            | 派遣尹             | もでの雇用形態                      | 戦 必須         | <ul> <li>○ 有期雇用 ● 無期雇用</li> <li>※ 「無期雇用」は期間制限の対象外として登録する場合のみ選択できます<br/>無期雇用が選択できない場合は「契約基本項目」画面に戻り、</li> <li>期間制限項目をチェックしてください</li> <li>&lt; 契約基本項目へ</li> </ul> | Ð 🏈       |    |
|                           |                                                                                |            | 社会保             | 陵加入状态                        | 兄            |                                                                                                    |           |    |
|                           |                                                                                |            | 後書目第十           | 采険                           | 訪潮           | ○あり(加入) ○なし(手続中) ○なし(加入対象外)                                                                                                    | Ø Ø       |    |
| ら タイムカード情報を入 ク            | りする                                                                            | B          | 厚生的             | F金                           | 45/M         | ○あり(加入) ○なし(手続中) ○なし(加入対象外)                                                                                                    | Ð 🥏       |    |
|                           |                                                                                |            | 雇用化             | 家険                           | a).a         | ○あり(加入) ○なし(手続中) ○なし(加入対象外)                                                                                                    | Ð 🥏       |    |
| タイムカード情報                  |                                                                                |            | 6               | タイムナ                         | יא–נ         | 青報                                                                                                    |           |    |
| <b>ල</b> e-staffingでの勤怠管理 | :「e-staffing 利用機能/導入範囲確認<br>シート」でWebTimeCardの利用が                               | G          | e-stat<br>動怠    | fingでの<br><sup>査理</sup>      | <u>an</u>    | ●あり ○なし                                                                                                    | 0         |    |
|                           | 「あり」の場合は「あり」を選択して<br>「タイムカード締め日」を指定して<br>ください。                                 |            | 911             | ムカー ド締め                      | 8 - 88       | ○ 15日/末日 ○ 15日/20日/末日                                                                                                    | 0         |    |

5

# 派遣先へ契約依頼(1件ずつ登録) 〈4/7〉

#### ▼契約内容入力画面

| 就業条件を入力する | 5                                                                                |
|-----------|----------------------------------------------------------------------------------|
| 勤務形態      |                                                                                  |
| A 法定休日    | :法定休日情報は個別契約書PDFには表示されません。                                                       |
| B 勤務時間    | :シフトなど、勤務時間が複数パターン<br>ある場合は、代表的なものをここに入<br>力し、その他の勤務時間を契約書備考<br>欄(P24)に記入してください。 |
| € 時間外労働   | : 36協定で定められた範囲内での時間外<br>労働、および休日労働の有無をチェッ<br>クしてください。                            |
|           |                                                                                  |

| 契約管理 > 新規 |                                                                                             | 1 🗠        | ₫ 2\$ | i |
|-----------|---------------------------------------------------------------------------------------------|------------|-------|---|
| 7 就業条件    |                                                                                             |            |       |   |
| 契約期間      |                                                                                             |            |       |   |
| 初回契約開始日   |                                                                                             | Ø          |       |   |
| 契約期間      | <b>2024/06/13 m</b> ~ <b>2024/06/13 m</b>                                                   |            |       |   |
|           | 〇個人抵触日に反映する                                                                                 | F. 🤌       |       |   |
| 勤務形態      |                                                                                             |            |       |   |
| 勤務日       | 23. 月~金をチェック                                                                                | <b>a a</b> |       |   |
|           | □月 □火 □水 □木 □金 □土 □日 □祝 □シフトあり                                                              | <b>U W</b> |       |   |
| 休日        | ▶ 1日祝をチェック                                                                                  | F) 🤌       |       |   |
|           | □ 土 □ 日 □ 祝日 □ 指定休日 □ その他                                                                   | _          | - 1   |   |
| 法定休日      | 現在の設定内容  特定理日を法定体日として定めている                                                                  |            |       |   |
|           | 法正休口: 口唯日<br>週の起算曜日: 月曜日<br>タ編集する                                                           | Ø          |       |   |
| 勤務時間      | ☑ 00√時 00√分 ~ 00√時 00√分                                                                     | Ē 🧷        | 1     |   |
| 休憩時間1     | Image: 100 → 時     00 → 時     00 → 分問                                                       | ē 🤌        | -     |   |
| 休憩時間2     |                                                                                             | f 🥖        |       |   |
| 休憩時間3     | 100 v 時 00 v 分 から                                                                           | Ē 🤌        |       |   |
| 時間外労働     | ● あり ○ なし                                                                                   | ē 🧷        | 1     |   |
| 休日労働      |                                                                                             | ē 🤌        |       |   |
| 36協定      | 田<br>日<br>回<br>Q <u>36協定を検索する</u>                                                           | ē 🤌        |       |   |
| 契約料金      |                                                                                             |            |       |   |
| 請求単価      |                                                                                             | ē 🤌        |       |   |
| 割増単価      | 時間外割增率 法定休出割增率 深夜割增率                                                                        |            |       |   |
|           | 30%(四括五入)         25%(切り捨て)         25%(四括五入)           時間外単価         法定休出単価         深夜割増単価 | Ē 🤌        |       |   |
|           | 円/時 円/時                                                                                     |            |       |   |
| その他請求に関する |                                                                                             |            |       |   |

次ページへ

# 派遣先へ契約依頼(1件ずつ登録) 〈5/7〉

#### ▼契約内容入力画面

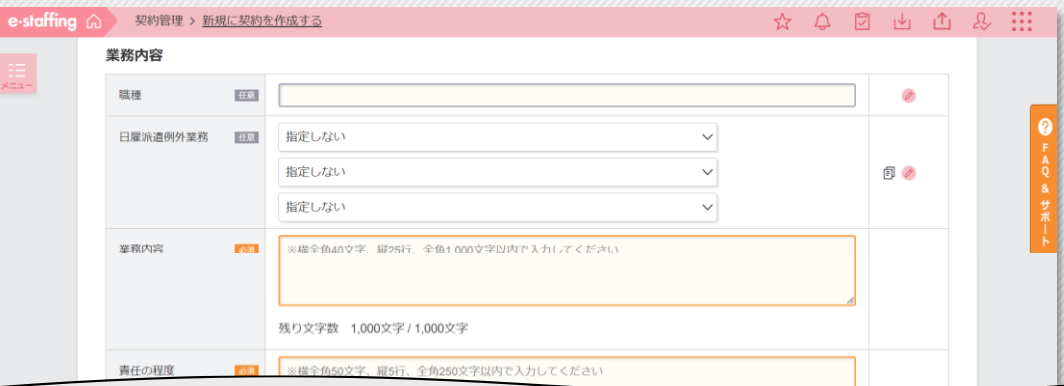

| 期間制限の対象外とな <u>産品</u><br>る理由               | <ul> <li>無期雇用所進労働者</li> <li>60歳以上所進労働者</li> <li>有期プロジェクト業務</li> <li>日数限定業務</li> <li>産前産後・育児・介護休業を取得する労働者の代替要員の業務</li> <li>※ 期間制限の対象外として登録する場合のみ入力できます</li> <li>違択できない場合は「契約基本項目」画面に戻り、期間制限項目をチェックしてください</li> <li>&lt; 契約基本項目へ</li> </ul> | D 🥏 |
|-------------------------------------------|----------------------------------------------------------------------------------------------------|-----|
| 高利厚生およびその他の<br>                           | 便宜供与                                                                                                    |     |
| 教育訓練                                      | <ul> <li>● あり しなし</li> <li>◇ 業務の手順等に関する研修 (OJT)</li> <li>◇ 業界知識、専門用語等の説明 (OJT)</li> <li>◇ 社内システムの操作方法 (OJT)</li> <li>その也 :</li> </ul>                                                                                                    | D 🥏 |
| 救育訓練 23克<br>給食施設 23月                      | <ul> <li>● あり ○ なし</li> <li>◇ 業務の手順等に関する研修 (OJT)</li> <li>◇ 業界知識、専門用語等の説明 (OJT)</li> <li>◇ 社内システムの操作方法 (OJT)</li> <li>その他 :</li> <li>● あり ○ なし</li> </ul>                                                                                | 6 Ø |
| 教文時2014年 2013<br>総合教/統治2 2015<br>休憩室 2015 | <ul> <li>● あり ○なし</li> <li>○ 業務の手順等に関する研修 (OJT)</li> <li>ご 業界知識、専門明語等の説明 (OJT)</li> <li>ご 社内システムの操作方法 (OJT)</li> <li>その他 :</li> <li>● あり ○ なし</li> <li>● あり ○ なし</li> </ul>                                                              | 6 Ø |

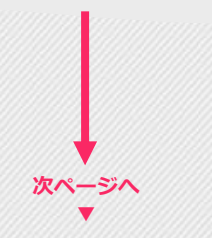

## ♥就業条件を入力する

5

### 福利厚生およびその他便宜供与

 ▲ 期間制限の対象外となる 理由
 :契約の種別(p19)で期間制限の対象 外として登録するにチェックを入れた 場合、選択可能となります。 5

⑦就業条件を入力する

# 派遣先へ契約依頼(1件ずつ登録) 〈6/7〉

#### ▼契約内容入力画面

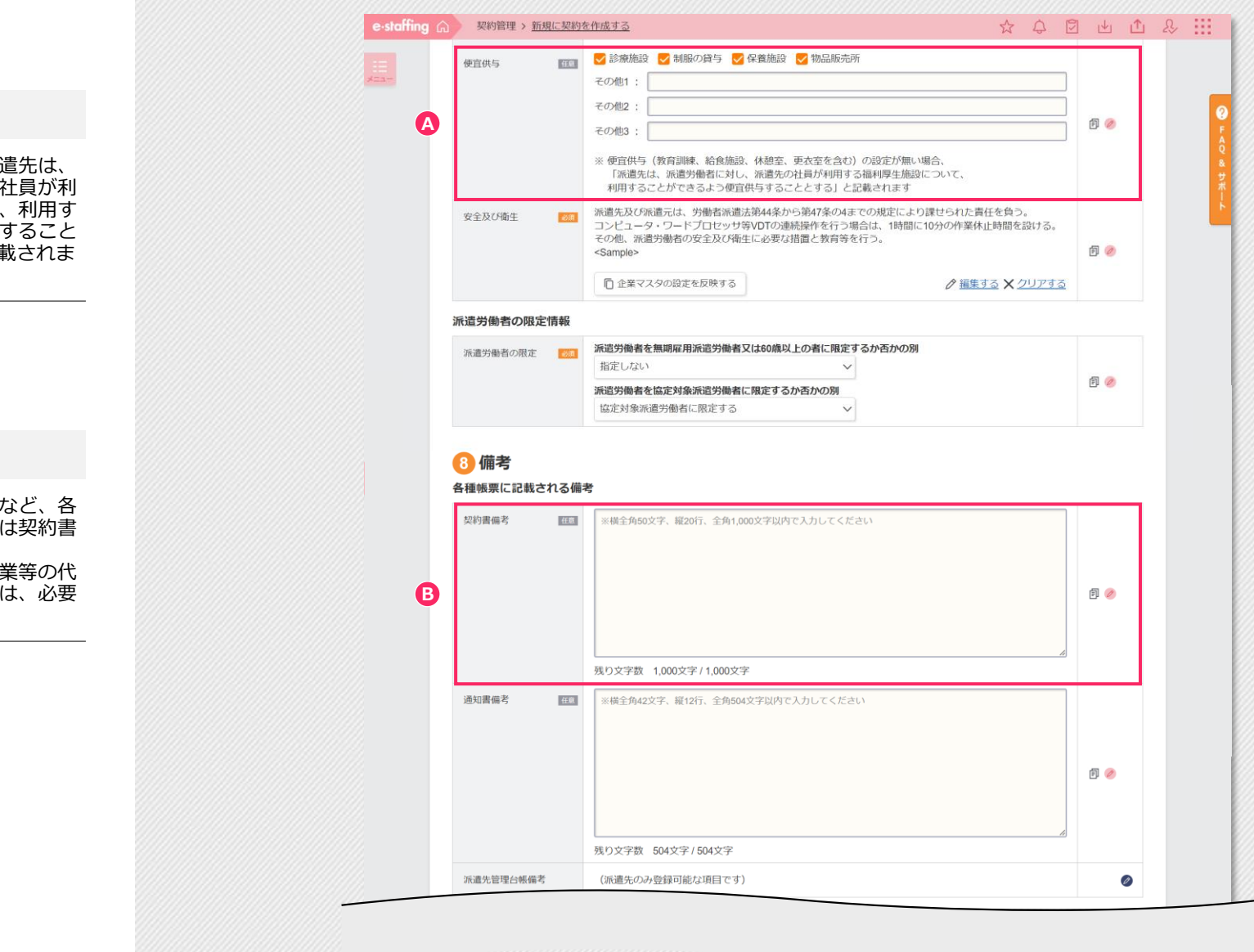

次ページへ ▼

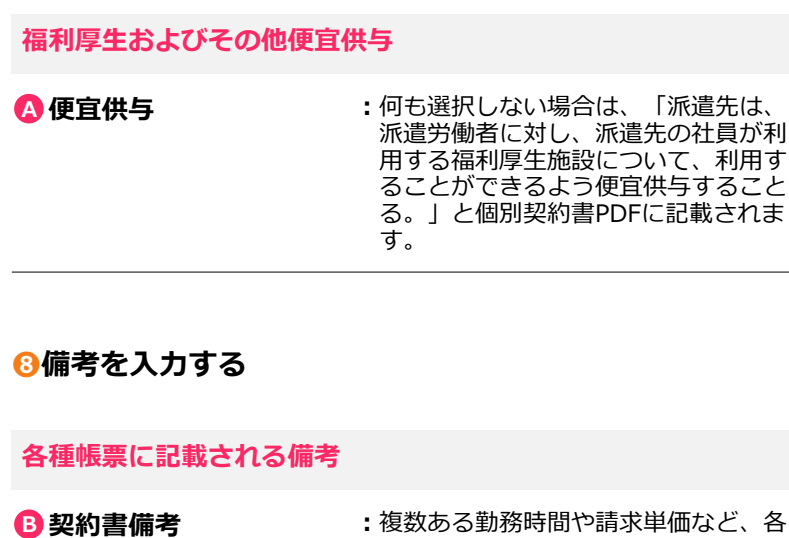

・後数のる勤務時间に崩求単価など、各 項目に入力できなかったものは契約書 備考欄に入力して下さい。 産前産後、育児休暇、介護休業等の代 替要員、日数限定業務の場合は、必要 情報を入力して下さい。 25

5

# 派遣先へ契約依頼(1件ずつ登録) 〈7/7〉

|                   |                                                            | e-staffing ⋒ | 契約管理 > <u>新規に契約</u>                                                                                                    | 9を作成する                              | ☆ ↓ ② 止         | 쇼 & !!! |
|-------------------|------------------------------------------------------------|--------------|----------------------------------------------------------------------------------------------------|-------------------------------------|-----------------|---------|
| その他備考             |                                                            | ,            | その他備考 ⑦<br><sub>備考</sub>                                                                                                    | 会社で付与した社員番号 (111)                   |                 | 7       |
| ▲ 備考              | :派遣先企業で使用する備考欄となります。派遣先企業から要望がある場合に入力して下さい。                | Ø            |                                                                                                    |                                     |                 |         |
| <b>〕</b> その他を入力する |                                                            |              |                                                                                                    | 残り文字数 250文字 / 250文字<br><b>備考6 匪</b> | A               |         |
| その他契約情報           |                                                            |              | 9 その他                                                                                                    |                                     |                 |         |
| B スタッフ最終延長可能      | : 派遣会社で使用する欄となります。<br>派遣先企業には非表示となります。<br>必須入力項目ではありません。   | B            | 更新単位         (22)           更新単位         (22)           スタッフ最終         (22)           延長可能日         (22)           その他就業条件         (23) | A<br>ク月 ×<br>A<br>間                 | 0               |         |
| その他情報(自社のみ)       |                                                            |              |                                                                                                    |                                     |                 |         |
| 9 備考(自社共有用)       | : 派遣会社で使用する備考欄となります。<br>派遣先企業には非表示となります。<br>必須入力項目ではありません。 |              |                                                                                                    |                                     |                 |         |
|                   |                                                            | G            | その他情報(自社のみ)<br>※ この情報は派遣先には表<br>備者(自社共有用) (1971)                                                                                        | 表示されません<br><b>備考1</b>               |                 |         |
|                   |                                                            |              |                                                                                                    |                                     |                 |         |
|                   |                                                            |              |                                                                                                    | 残り文字数 250文字 / 250文字                 |                 |         |
|                   |                                                            |              |                                                                                                    | 、 入力内容を確認する Xキャンセル                  |                 |         |
|                   |                                                            | 1            | 0000                                                                                                    | 6 7 8 9 残り 🜌 項目数                    | ・・・23個 マー時保存 良ブ | レビュー    |

# 派遣先へ契約依頼(ファイルアップロード)

# 契約アップロード

5

ファイルをアップロードして契約情報登録します。

## ●契約ファイルのアップロード

- [テンプレートをダウンロードする]から、テンプレートを取 得し、アップロードファイルを作成します。
- ●作成したアップロードファイルを[ファイルを選択] で選択し、 [アップロードを開始する]をクリックします。

### 2契約の提出

●「未提出契約リストへ」をクリックして、契約を派遣先企業に 提出します。

## △契約アップロード結果照会

- 「結果照会画面へ]をクリックして、結果を確認します。
- ●状況のアイコンをクリックすると詳細が確認できます。 ※アイコンの説明にカーソルを合わせると「状況」欄のアイ コンの説明が確認できます。

### 状況

| 正常終了        | :アップロードが正常に終了して、契約<br>の登録が完了しています。      |
|-------------|-----------------------------------------|
| エラー/システムエラー |                                         |
| 警告          | :アップロード内容に警告があります。                      |
| 登録中         | -<br>: アップロードファイル登録中です。<br>完了までお待ちください。 |

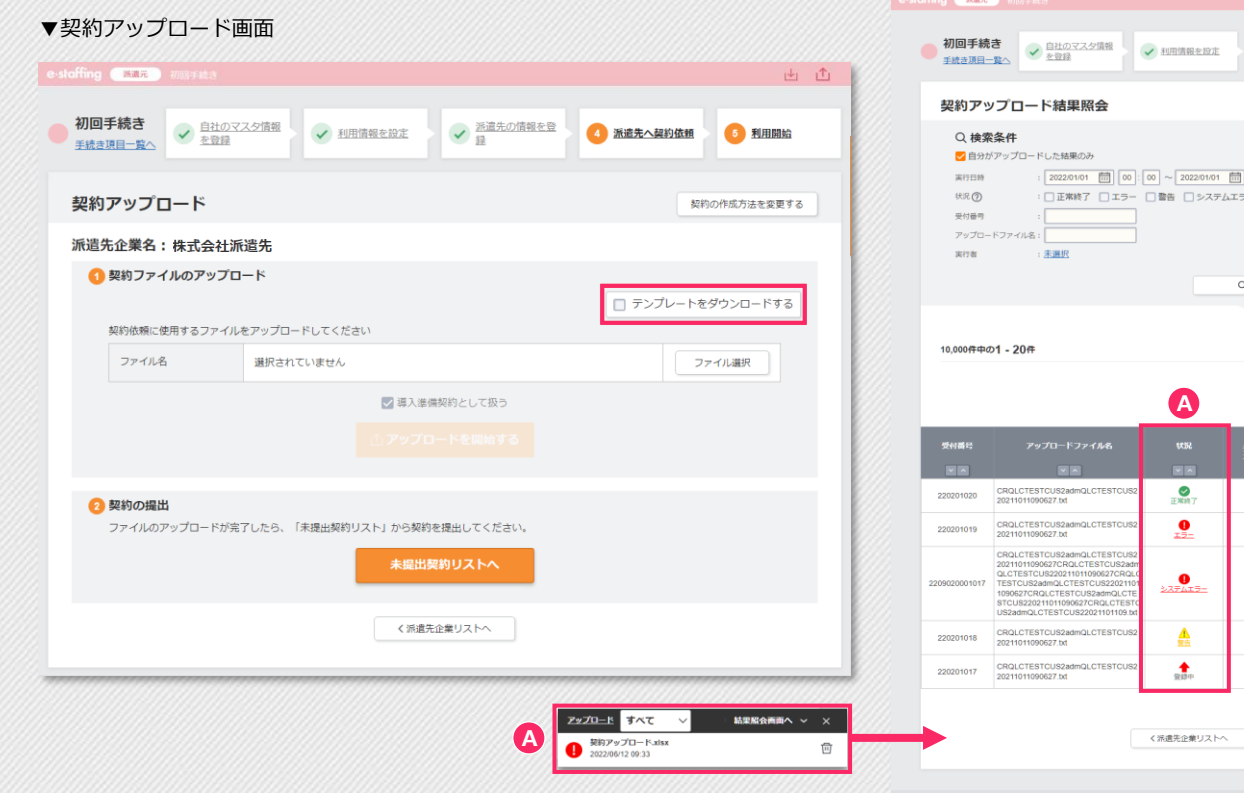

#### ▼契約アップロード結果照会画面

| 契約アッ                                                                                    | ップロード結果照会                                                                                                    |                               |                      |                        |                        |                                                      |                                |
|-----------------------------------------------------------------------------------------|----------------------------------------------------------------------------------------------------|-------------------------------|----------------------|------------------------|------------------------|------------------------------------------------------|--------------------------------|
| <ul> <li>         、検索              ご自分が<br/>案行日時             状況             ⑦</li></ul> | (条件)<br>がアップロードした結果のみ<br>: 22220101 前) (00):<br>: 正来終了 エラー<br>: 正来終了 エラー<br>:                                                                                                    | 00 ~ 202201/01<br>● 警告 ● システム | 前 23:59<br>ムエラー 回登録  | ¢                      |                        |                                                      |                                |
| A(76                                                                                    |                                                                                                    |                               | Q #\$                |                        |                        | 210                                                  |                                |
| 10,000件中の                                                                               | D1 - 20#                                                                                                    |                               |                      |                        |                        | <ul> <li>正常終了</li> <li>エラー/シス</li> <li>警告</li> </ul> | テムエラー                          |
|                                                                                         |                                                                                                    | A                             |                      | < 前のページ                | 1                      | 1748.44                                              | 07122088                       |
| 受付番号                                                                                    |                                                                                                    |                               | データ件数<br>エラー / 警告    | 東約日時                   | 日成<br>終7日成             | 所要時間                                                 |                                |
| 220201020                                                                               | CRQLCTESTCUS2admQLCTESTCUS2<br>20211011090627.bt                                                                                                    | E MIN                         | 1,000년두<br>이후 / 이후   | 2022/02/01<br>11:39:00 | 2022/02/01<br>11:40:00 | 00:01:00                                             | 神保一郎                           |
| 220201019                                                                               | CRQLCTESTCUS2admQLCTESTCUS2<br>20211011090627.btt                                                                                                    | 0                             | 1.000件<br>5件 / 0件    | 2022/02/01<br>11:39:00 | 2022/02/01<br>11:40:00 | 00:01:00                                             | 神宗二郎                           |
| 2209020001017                                                                           | CRQLCTESTCUS2admQLCTESTCUS2<br>20211011090627CRQLCTESTCUS2adm<br>QLCTESTCUS20211011090627CRQLC<br>TESTCUS2admQLCTESTCUS2020110<br>1090627CRQLCTESTCUS2admQLCTE<br>STCUS20211011090627CRQLCTESTC<br>US2admQLCTESTCUS22110110.but<br>US2admQLCTESTCUS22110110.but | 277417-                       | 1,000件<br>5件 / 0件    | 2022/02/01<br>11:39:00 | 2022/02/01<br>11:40:00 | 00:01:00                                             | 神保羅大羅大羅<br>大羅大 一部暴力<br>大羅大星大星大 |
| 220201018                                                                               | CRQLCTESTCUS2admQLCTESTCUS2<br>20211011090627.bd                                                                                                    | A<br>R±                       | 1,000/F<br>0/F / 5/F | 2022/02/01<br>11:39:00 | 2022/02/01<br>11:40:00 | 00:01:00                                             | 神保三郎                           |
|                                                                                         | CRQLCTESTCUS2admQLCTESTCUS2<br>20211011090627.btt                                                                                                    | 200-P                         |                      | 2022/02/01<br>11:39:00 |                        |                                                      | 神乐一郎                           |
| 220201017                                                                               | the second second second second second second second second second second second second second second second se                                                                                                    |                               |                      |                        |                        |                                                      | the second second second       |

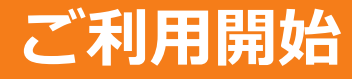

# ご利用開始

「e-staffingTOPへ」クリックで、TOP画面へ遷移してください。 初回の設定完了後の通常業務で使用するメニューが表示されます。

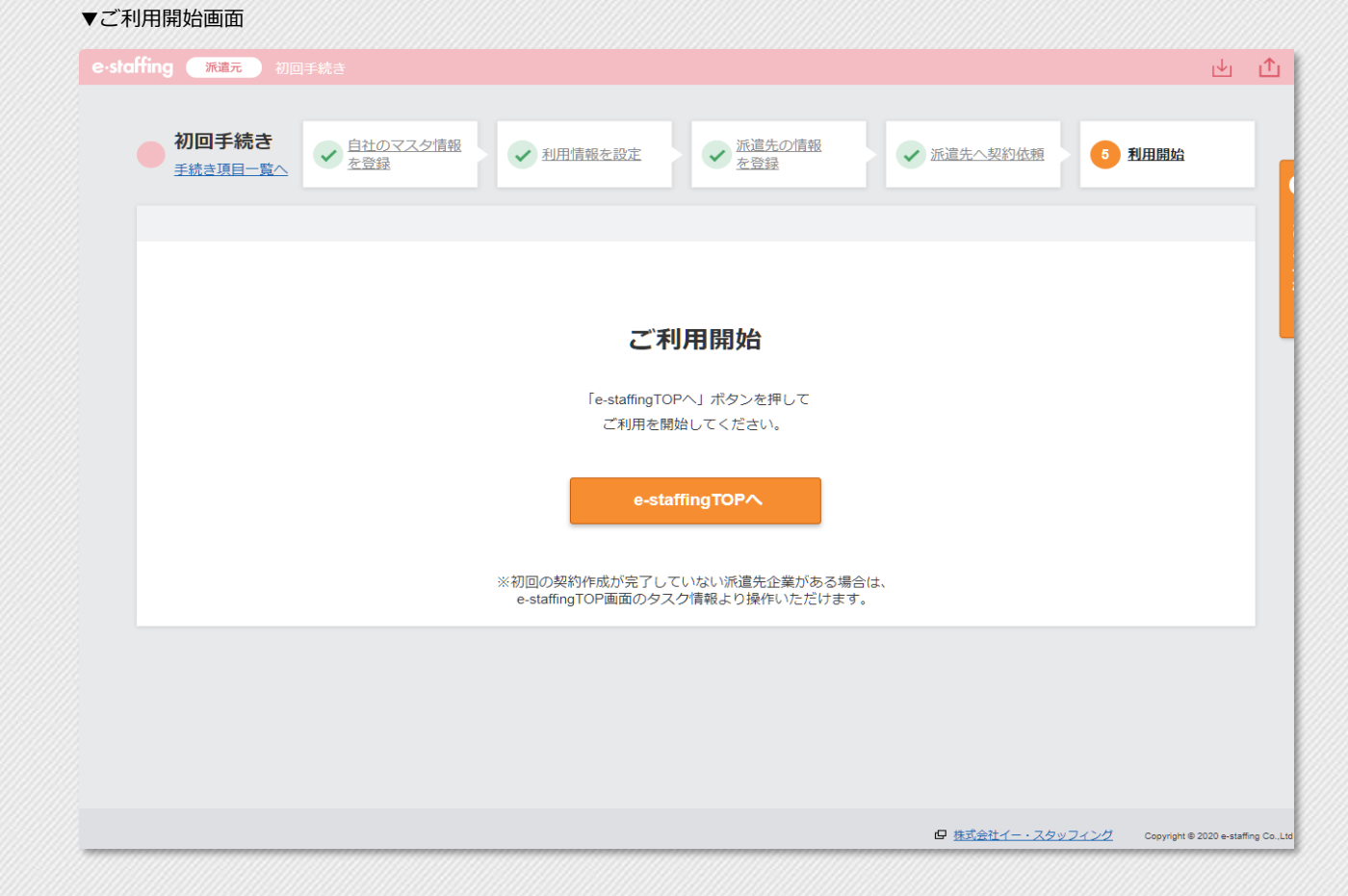

ホームページのご案内

# WebTimeCard開始/Webマニュアル

## WebTimeCard利用開始

7

「e-staffing 利用機能/導入範囲確認シート」でWebTimeCardの 利用が「あり」の場合、派遣スタッフにWebTimeCard利用開始 のご案内をお願いします。

#### 派遣スタッフへ案内する内容

| 企業ID       | :派遣会社の企業IDと同一となります。                                                         |
|------------|-----------------------------------------------------------------------------|
| ユーザID      | : e-staffingの契約データに入力された<br>スタッフコードです。                                      |
| パスワード      | : 初回ログイン時のみユーザーIDと同じ<br>です。ログイン後、新しいパスワード<br>に変更となります。                      |
| クイックリファレンス | :Web Time Card操作マニュアルです。<br>資料ダウンロード一覧の「スタッフの<br>皆様」より、 <u>ダウンロード</u> できます。 |

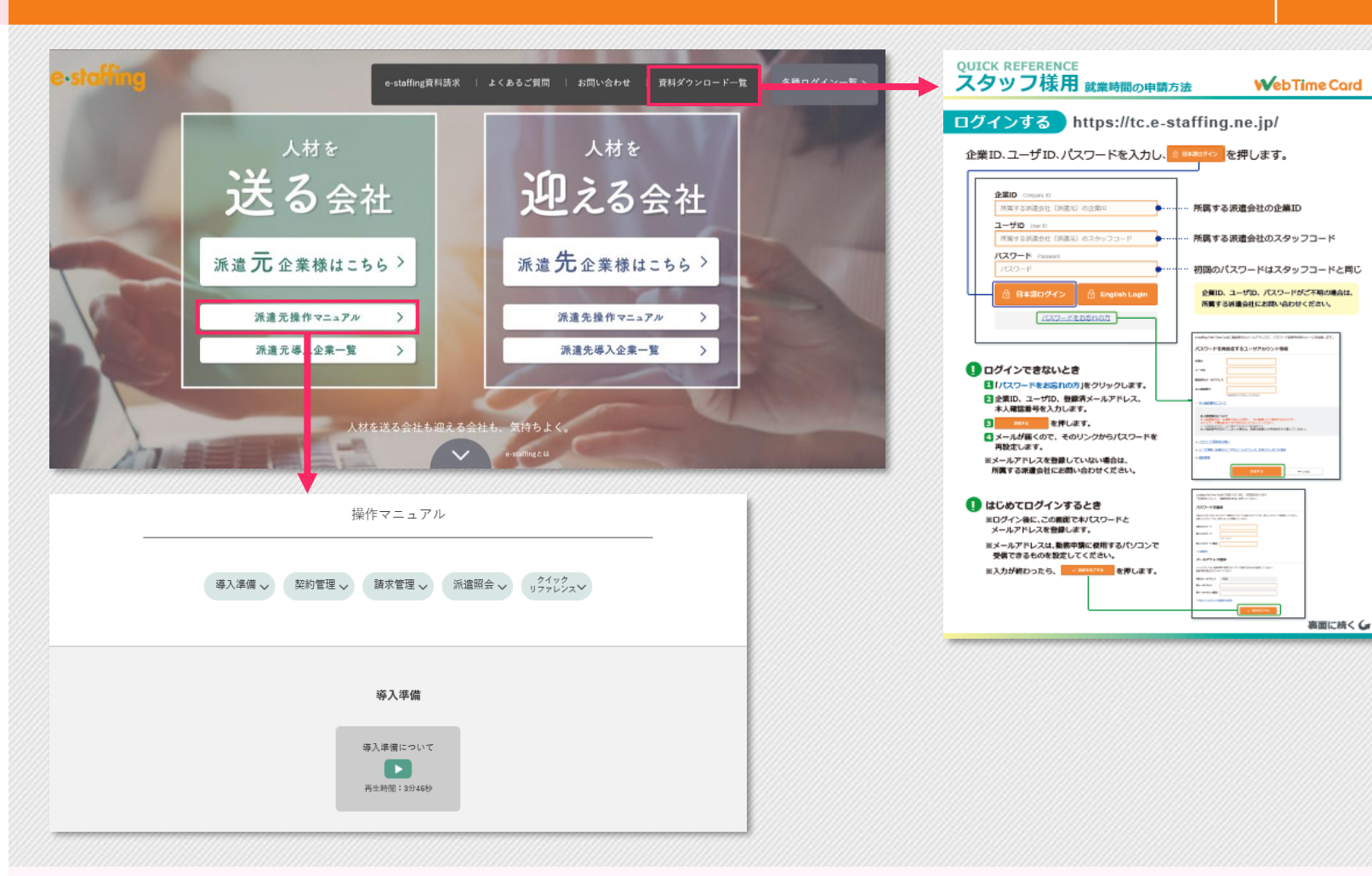

## <u>Webマニュアル</u>

弊社会社ホームページ(URL:<u>https://www.e-staffing.co.jp/</u>) にWebマニュアルをご用意しております。導入に関する準備方法、 操作方法もこちらよりご覧頂くことができます。

### 操作方法に関する問い合わせ

TEL: 0120-288-187 mail: support@e-staffing.co.jp

◇営業時間:平日(月~金)9時00分~19時00分※祝日・年末年始は除く

◇IP電話をご利用の際は、0285-26-5012へお掛けください。

◇お問い合わせの際は、e-staffingシステムにログインされる際の企業ID、ユーザID情報をお手元にご用意ください。